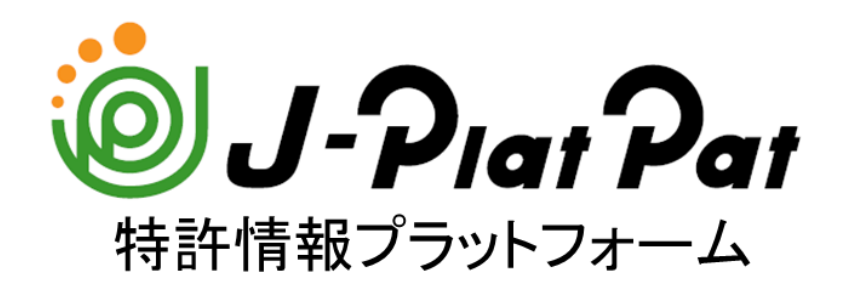

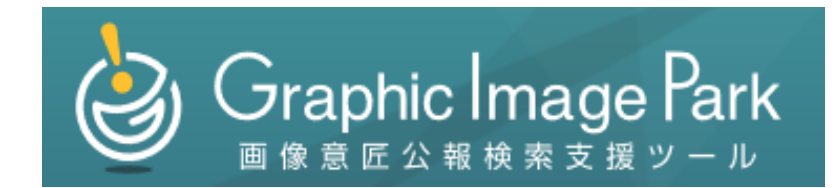

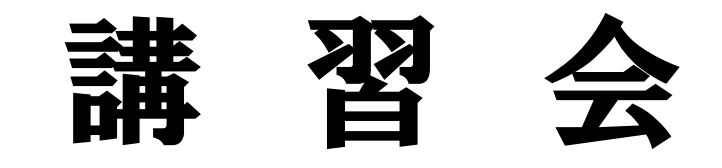

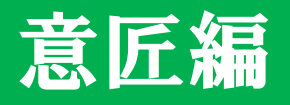

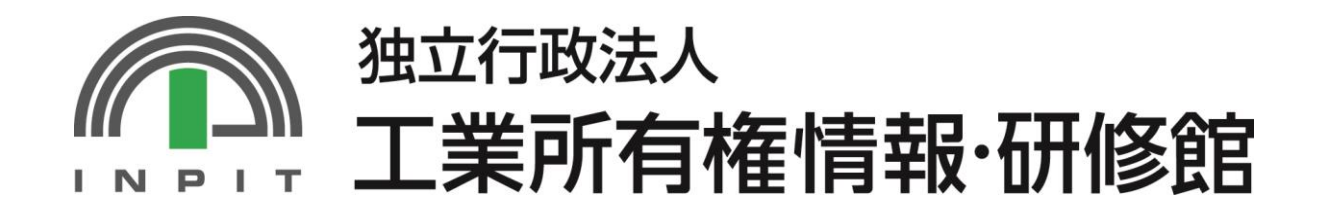

- 1. 日本の産業財産権情報
- 2. @J-Piar Par とは
- 3. 番号から照会する
- 4. キーワード(物品名等)で検索する
- 5. 分類で検索する
- 6. 経過情報照会を確認する
- 7. 検索のポイント
- 8. 産業財産権情報を調べるメリット
- 9. 画像意匠公報検索支援ツール

※J-PlatPatの画面は本テキスト作成時点のものです。実際の画面と異なる場合がございます。

# 1. 日本の産業財産権情報

### (1)公報の必要性

特許法、実用新案法、意匠法、商標法ではその目的を下記のとおりに規定している。

| 特許法第1条   | 発明の保護及び利用を図ることにより、発明を奨励し、もつて産業の発達<br>に寄与することを目的とする。                                |
|----------|------------------------------------------------------------------------------------|
| 実用新案法第1条 | 実用新案法第1条 物品の形状、構造又は組合せに係る考案の保護及<br>び利用を図ることにより、その考案を奨励し、もつて産業の発達に寄与す<br>ることを目的とする。 |
| 意匠法第1条   | 意匠法第1条 意匠の保護及び利用を図ることにより、意匠の創作を奨励<br>し、もつて産業の発達に 寄与することを目的とする。                     |
| 商標法第1条   | 商標を保護することにより、商標の使用をする者の業務上の信用の維持<br>を図り、もつて産業の発達に寄与し、あわせて需要者の利益を保護するこ<br>とを目的とする。  |

意匠(デザイン)の創作は、物品のより美しい外観、より使い勝手のよい外観を探求するものである。 しかし、物品の外観は目で見て理解することができ、他者の創作物であっても容易に模倣することができ るため、オリジナルを模倣した意匠が流布すると、健全な産業の発達に支障が生じることがある。

意匠制度では、新しく創作した意匠を創作者の財産として保護し、その利用を図ることにより、意匠の創作 を奨励し、産業の発達に寄与することを目的としている。

そして特許庁では、これらの意匠等を公開する手段として各種の公報を発行している。

### (2)公報発行体系

意匠は明治21年から現在に至るまで公報発行体系は同一となっている。 意匠には公開系公報がないため、出願を取り下げたものや、拒絶になったものは公にされない。 ※協議不成立意匠出願公報を除く

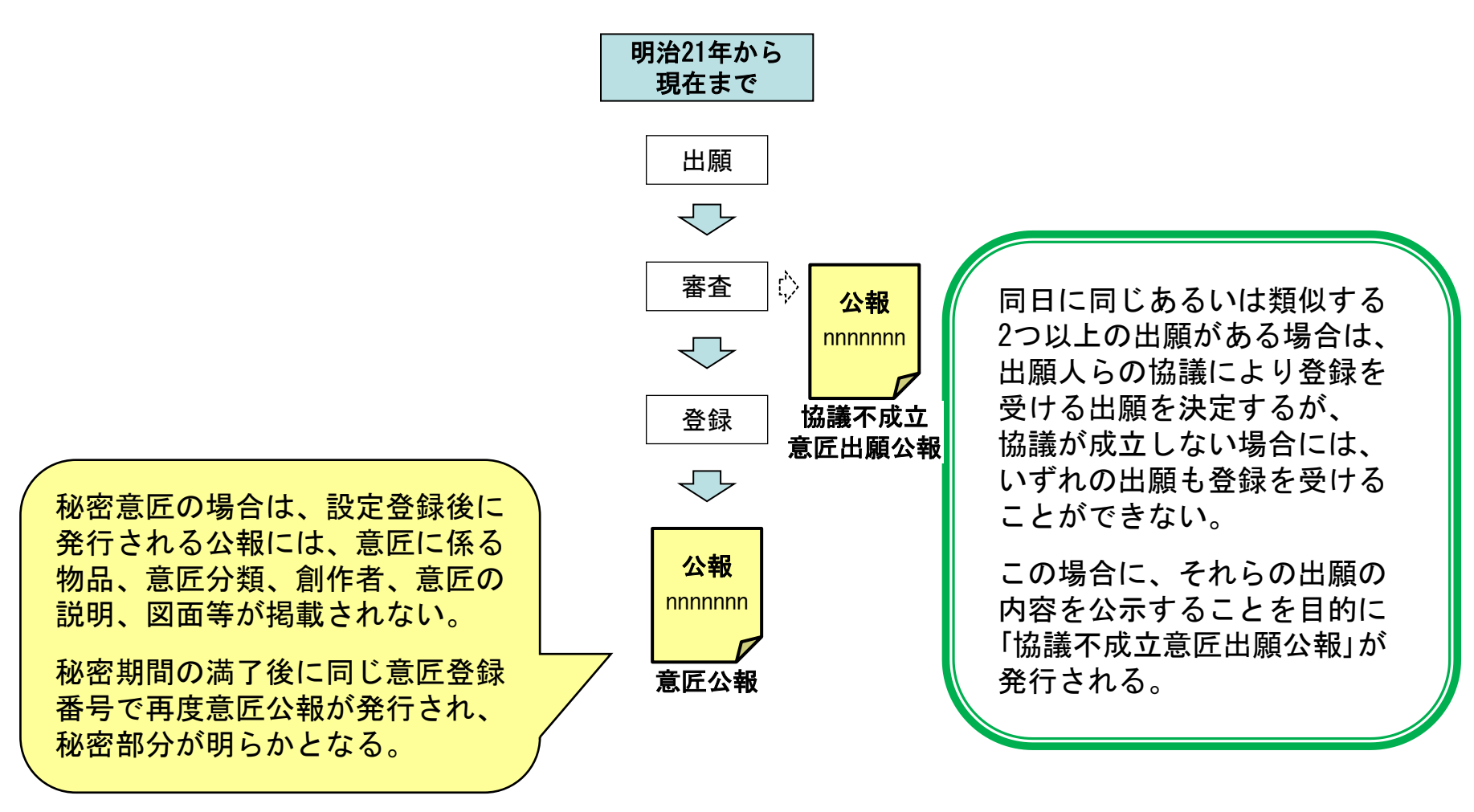

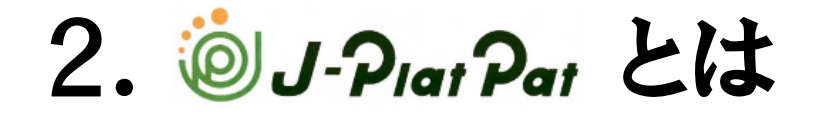

#### (1)サービスの概要

国内外1億件以上の特許・実用新案・意匠・商標の公報や審査経過記録等の情報を検索できるサービス インターネットを通じて、誰でもいつでもどこでも無料で利用可能

#### (2) J-PlatPatアクセス方法

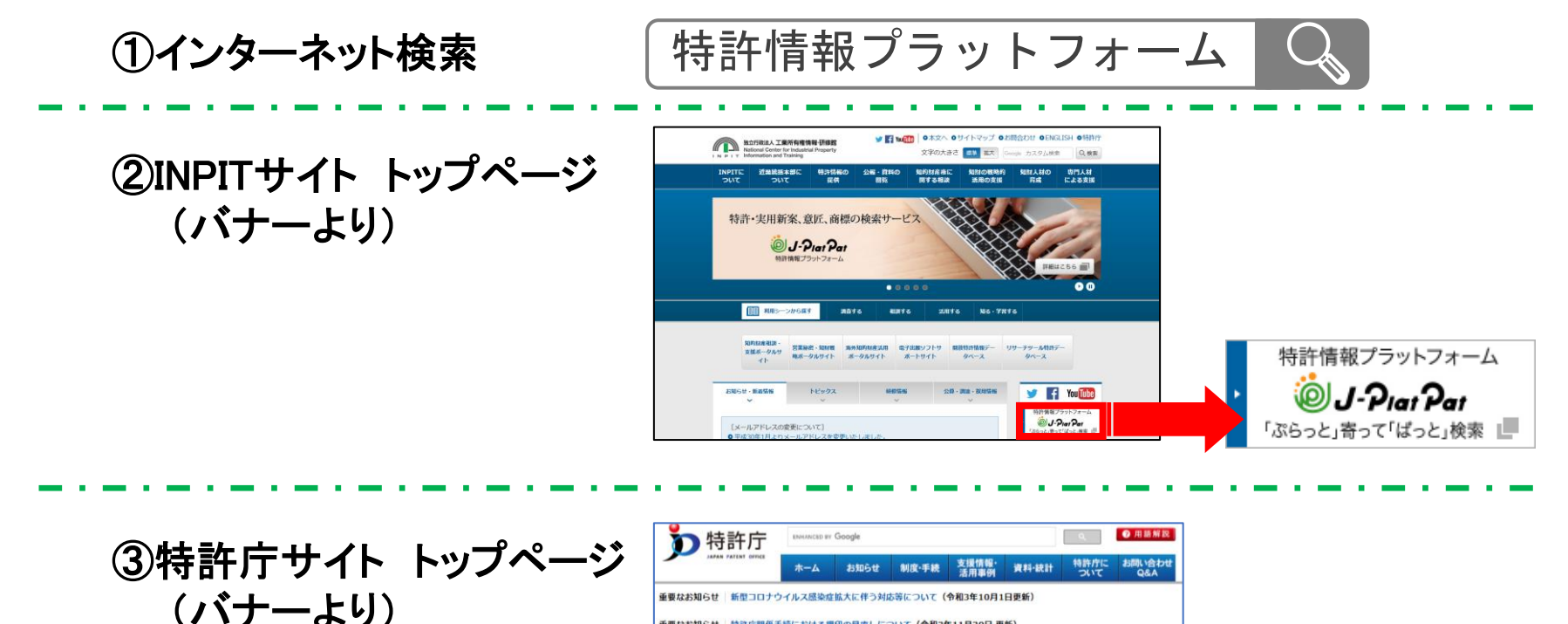

**INPIT 2022.01** 

**≠** ⊦

特許庁間係手続における押印の見直しについて(令和3年11月30日 更新)

令和3年勃許法等改正に伴う料金改定のお知らせ(令和4年4月1日施行)(令和3年12月24日掲載)

注目情報

特許・実用新

初めての商標機

142(-21):22133

J-PlatPat(外部サイト

商標を検索してみましょう 手続料金計算システム

特許・実用新案

意
F
・
商
標
を
検
索

J-PlatPat(外部サイト)

重要なお知らせ

重要なお知らせ

サイト内検索

ENHANCED BY GOOD

例:出験の手続き、知的財産権制度

#### (3) J-PlatPatで何が調べられるか(意匠)

#### ①意匠公報

- ▶ 日本意匠分類(特許庁が出願を確認し、 分野毎に付与する分類)
- ▶ 創作者、権利者、代理人
- ▶ 意匠に係る物品
- ▶ 意匠に係る物品の説明
- ▶ 意匠の説明
- ▶ 図面
- ▶ 参考文献

### ②特許庁保有データ

- ▶ 審査記録、審判記録の各書類
- ▶ 登録後の権利状態
- ▶ 権利者等の変更

(19)【発行国】日本国特許庁(JP) (45) 【発行日】平成29年1月30日(2017, 1, 30) (12)【公報種別】意匠公報(S) (11) 【登録番号】意匠登録第1568234号 (D1568234) (24) 【登録日】平成28年12月22日(2016, 12, 22) (54) 【意匠に係る物品】乗用自動車 (52)【意匠分類】G2-2100 (51) 【国際意匠分類】Loc(10)C1.12-08 (21) 【出顧番号】意顧2016-9212(D2016-9212) (22) 【出顧日】平成28年4月27日(2016.4.27) (72)【創作者】 【氏名】田畑 孝司 【住所又は居所】広島県安芸郡府中町新地3番1号 マツダ株式会社内 (72)【創作者】 【氏名】 諌山 慎一 【住所又は居所】広島県安芸郡府中町新地3番1号 マツダ株式会社内 (72) 【創作者】 【氏名】高橋 耕介 【住所又は居所】広島県安芸郡府中町新地3番1号 マツダ株式会社内 (72) 【創作者】 (2)意匠登録1568234 【氏名】椿 貴紀 【住所又は居所】広島県安芸郡府中町新地3番1 【氏名又は名称】並川 鉄也 (72)【創作者】 (74) 【代理人】 【識別番号】100195372 【氏名】助川 裕 【住所又は居所】広島県安芸郡府中町新地3番1 【弁理士】 【氏名又は名称】上田 知恵 (72)【創作者】 【審查官】大峰 勝士 【氏名】 熊谷 竜司 (55)【意匠の説明】各図の表面部全面に表された濃淡は、立体表面の形状を表す濃淡である。底面図は重量 【住所又は居所】広島県安芸郡府中町新地3番1 物につき省略した。本物品の窓部分は透明である。 (73)【意匠権者】 【同前] 【識別番号】000003137 【斜视团1】 【氏名又は名称】マツダ株式会社 【氏名乂は名称原語表記】 Mazda Moto 【住所又は居所】広島県安芸郡府中町新地3番1 【住所又は居所原語表記】 3-1. Shinch a 730-8670 JAPAN (74) 【代理人】 【識別番号】100067828 【弁理士】 【氏名又は名称】小谷 悦司 (74) 【代明人】 【識別番号】100115381 【弁理士】 【氏名又は名称】小谷 昌崇 (74)【代理人】 【識別番号】100075878 【弁理士】 【氏名又は名称】川瀬 幹夫 (74) 【代理人】 【識別番号】100120787 【斜视図2】 【弁理士】 【斜视团3】

参考:意匠公報イメージ

など

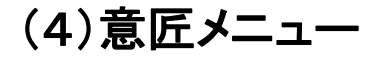

J-PlatPatトップページのグローバルナビゲーション 意匠 にマウスを合わせると、意匠の サービスメニューが表示される。

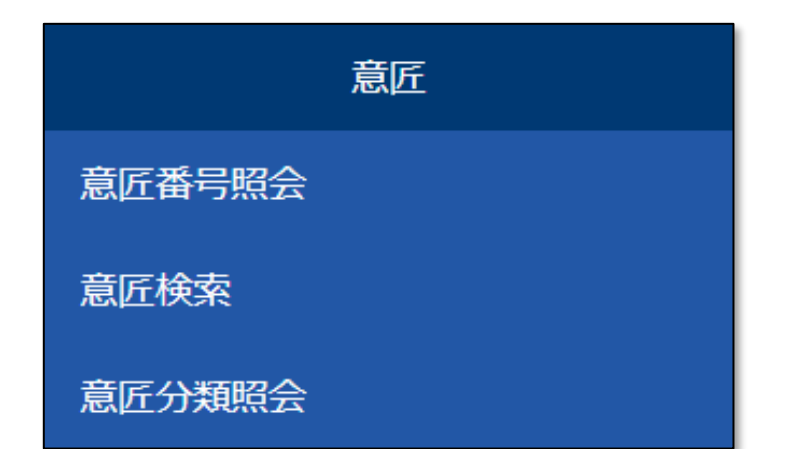

#### ▶ <u>意匠番号照会</u>

登録番号などの文献番号から意匠公報、外国意匠公報、意匠公知資料を照会できます。

#### ➢ <u>意匠検索</u>

物品名や日本意匠分類/Dターム等から、国内 公報、公知資料、外国公報を検索できます。

#### ▶ 意匠分類照会

日本意匠分類/Dタームを照会し、意匠検索に セットすることができます。

# 3. 番号から照会する

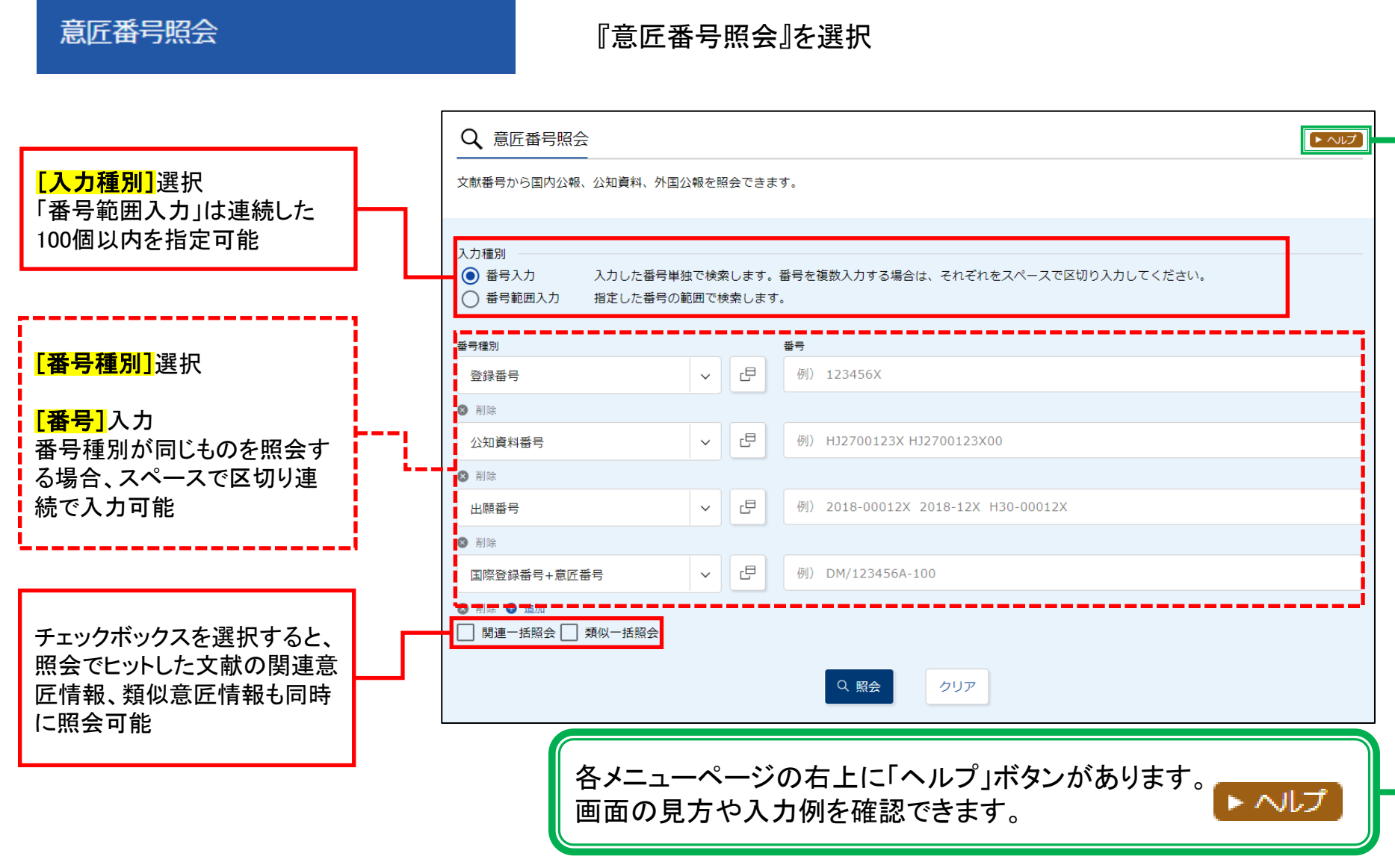

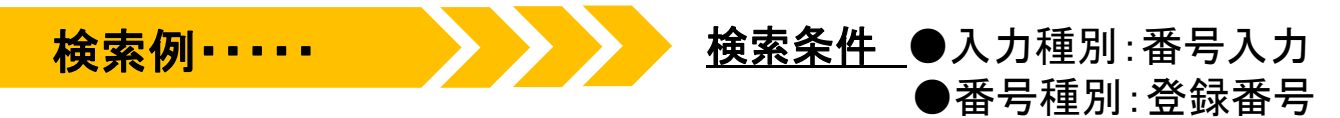

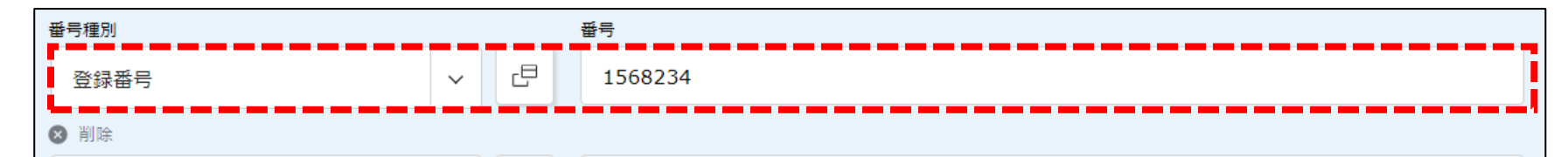

●番号:1568234

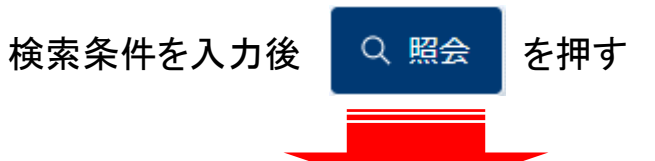

#### ◎検索結果一覧\_\_画面

|                                                           | 100                                                                 |                                                                                 |                                                |      |                                          |                                                                                           |
|-----------------------------------------------------------|---------------------------------------------------------------------|---------------------------------------------------------------------------------|------------------------------------------------|------|------------------------------------------|-------------------------------------------------------------------------------------------|
| 国内公報<br>(1)                                               | 公知資料<br>(-)                                                         | 外国公報<br>(-)                                                                     |                                                |      |                                          |                                                                                           |
| された番号と                                                    | と検索結果の対応を                                                           | とご確認いただけます。( <u>対応表</u> )                                                       |                                                |      |                                          |                                                                                           |
|                                                           |                                                                     |                                                                                 | 検索一覧オプション                                      |      |                                          | 閉じる                                                                                       |
| BOTH DE ALE                                               |                                                                     |                                                                                 |                                                |      |                                          |                                                                                           |
| - 覚画面の表<br>表示画面の表                                         | tatneil: ● 番*<br>長示形式: ● テ                                          | +スト表示 () PDF表示                                                                  |                                                |      | け 複数PDFダウンロード                            | <ul> <li>四一覧印刷</li> <li>は csv</li> </ul>                                                  |
| <ul> <li>「東画面の表表示画面の表</li> <li>PDFダウンロ</li> </ul>         | 表示形式: ● 辛<br>気示形式: ● テ<br>コードは、最大5案                                 | #ひみ れる凶と間奏書記 ()<br>#スト表示 () PDF表示<br>件まで選択できます。                                 |                                                |      | け 複数PDFダウンロード                            | ロー 現印刷                                                                                    |
| -東画面の表<br>表示画面の表<br>PDFダウンロ<br>). <sup>3</sup>            | ホルシス: ● ● ●<br>気示形式: ● テ<br>コードは、最大5案<br>登録番号 ▲                     | #2.ト表示 () PDF表示<br>件まで選択できます。<br>出願番号 ▲                                         | TAXE 400 10 10 10 10 10 10 10 10 10 10 10 10 1 | 審判番号 | け 複数PDFダウンロード<br>その他種別                   | <ul> <li>D 一覧印刷</li> <li>Ct csv</li> <li>各種機能</li> </ul>                                  |
| 「東画面の表<br>表示画面の表<br>PDFダウンロ<br>D. 引                       | 57.162以: ● 番=<br>表示形式: ● テ<br>コードは、最大5案<br>登録番号 ▲                   | 500か (11.2012) 間柄書記 ()<br>キスト表示 () PDF表示<br>件まで選択できます。<br>出願番号 ▲                | TAXIC 書誌 ○ 王凶       国際登録番号+       意匠番号         | 審判垂号 | け 複数PDFダウンロード<br>その他種別                   | <ul> <li>D 一覧印刷</li> <li>t CSV</li> <li>各種機能</li> <li>D 経過情報</li> </ul>                   |
| 「東回回の表<br>長示画面の表<br>PDFダウンC<br>、<br>夏<br>夏<br>度<br>度<br>登 | ホルシス: ● 番<br>長示形式: ● テ<br>コードは、最大5案<br>登録番号 ▲<br><u>録1568234</u>    | 500か (14因)と簡易書記 ()<br>キスト表示 () PDF表示<br>件まで選択できます。<br>出願番号 ▲<br>意匠出願2016-009212 | TAXE ## ○ 10       国際登録番号+       意匠番号          | 審判番号 | は 複数PDFダウンロード<br>その他種別<br>-<br>基礎意匠      | <ul> <li>□ -見印刷</li> <li>仕 CSV</li> <li>各種機能</li> <li>□ 経過情報</li> <li>□ 参考文献情報</li> </ul> |
| 「毎回回の表<br>表示画面のま<br>やDFダウンC<br>、                          | 57.163V: ● ●<br>長示形式: ● テ<br>コードは、最大5案<br>登録番号 ▲<br><u>録1568234</u> | 500か (NAK)C 簡易書記 ()<br>キスト表示 () PDF表示<br>件まで選択できます。<br>出願番号▲<br>意匠出願2016-009212 |                                                | 審判番号 | け 複数PDFダウンロード<br>その他種別<br>-<br>基礎意匠<br>- | □ 一覧印刷 は CSN  各種機能  □ 経過情報  □ 参考文献情報  □ 勝連/類似意匠情報                                         |

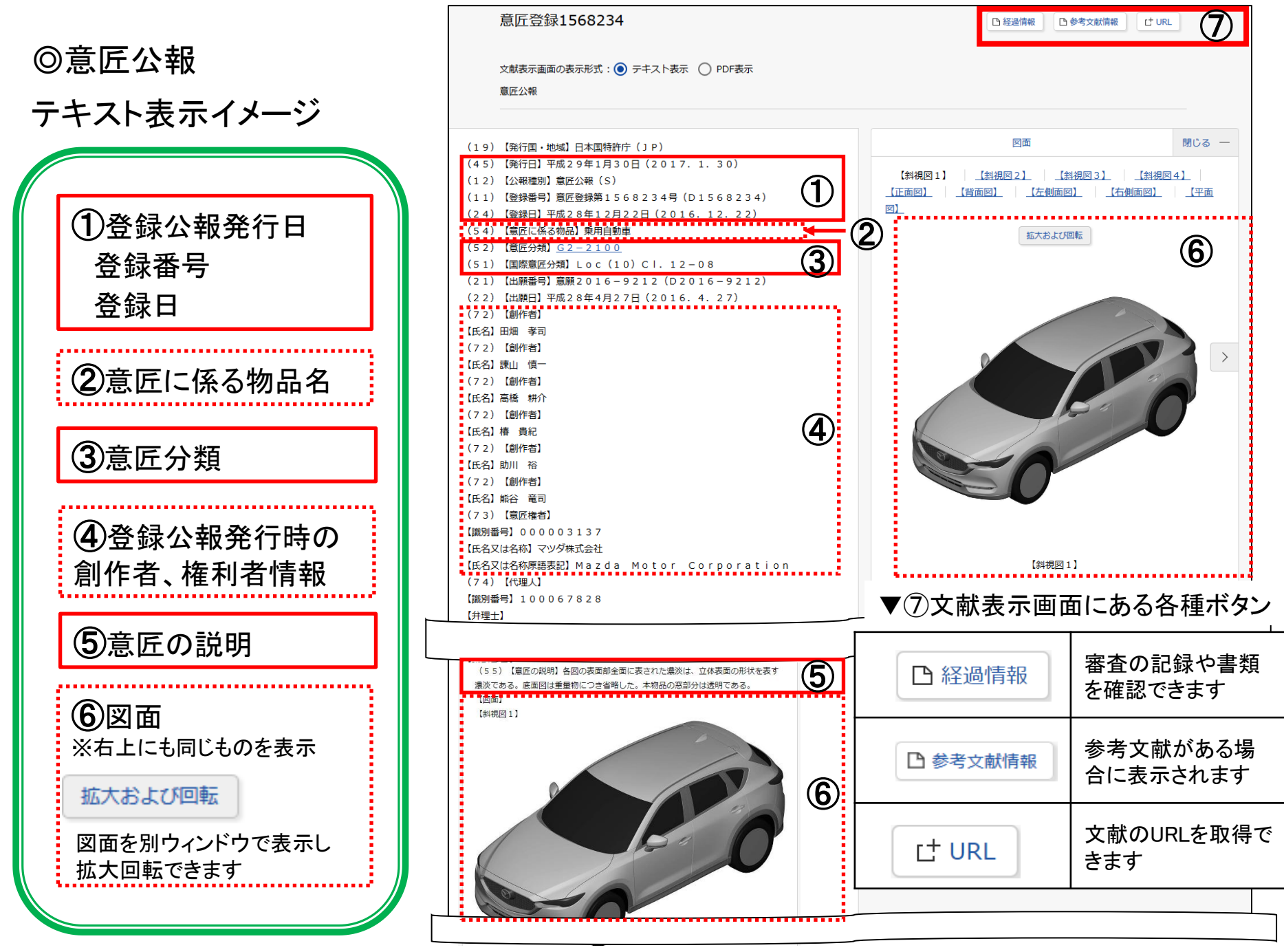

10

4. キーワード(物品名等)で検索する

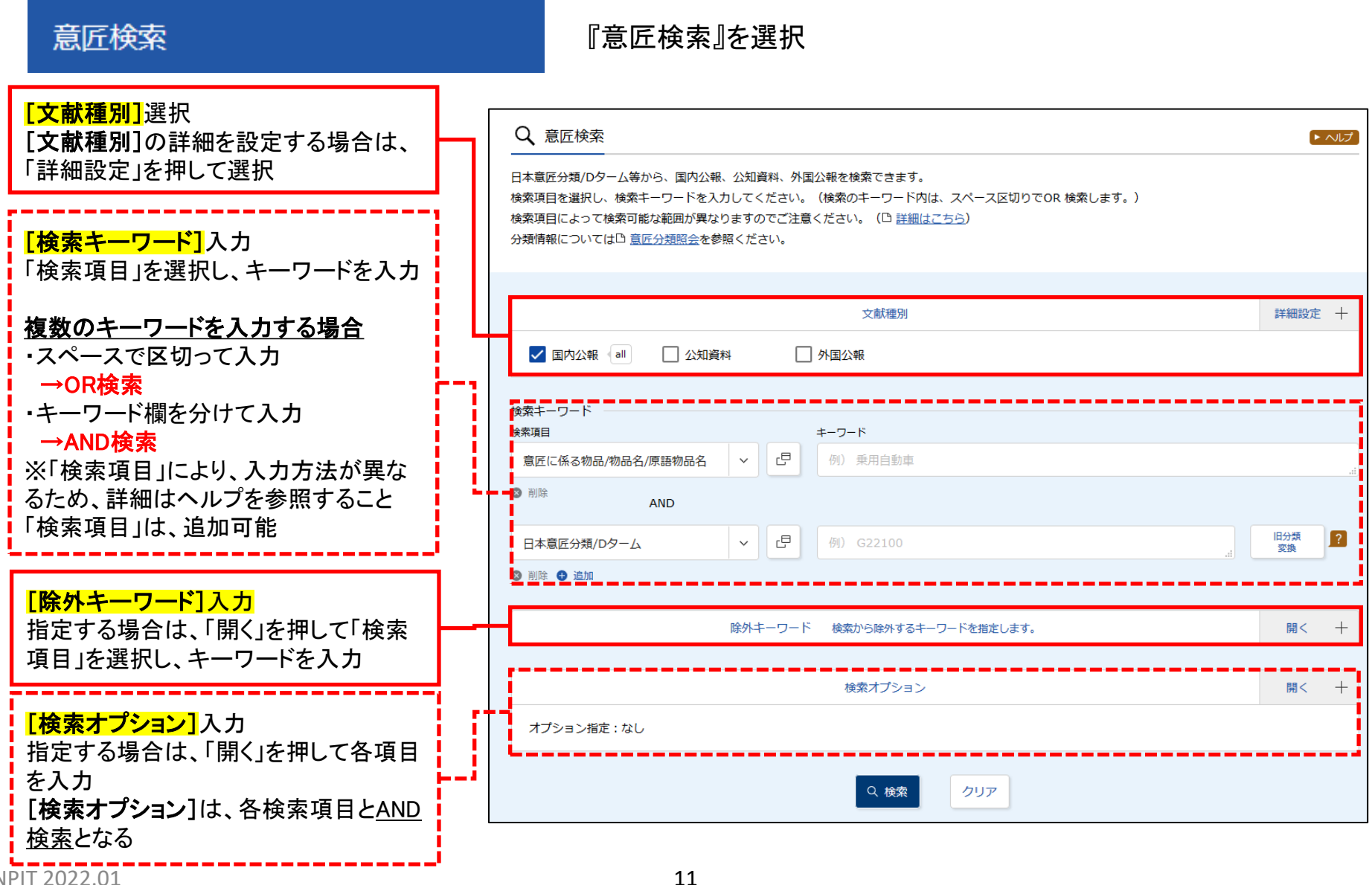

INPIT 2022.01

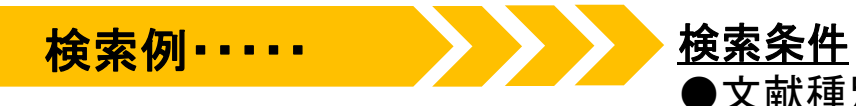

# ●文献種別:国内公報 ●検索項目(意匠に係る物品/物品名/原語物品名):かばん

|                                                                 | 文献種別                                                                                                    | 詳細設定十                                                                                   |
|-----------------------------------------------------------------|----------------------------------------------------------------------------------------------------|-----------------------------------------------------------------------------------------|
| ✓ 国内公報 all 公                                                    | 知資料                                                                                                    |                                                                                         |
| 検索キーワード<br>検索項目<br>意匠に係る物品/物品名/原語物品                             | キーワード<br>名 Y 日 かばん                                                                                                    |                                                                                         |
| ◎検索結果一覧画面(1                                                     | 検索条件を入力後 Q t<br>)                                                                                                    | <sup>  </sup>   を押す                                                                     |
| [ <mark>検索一覧オプション]</mark><br>/「出願年別」[分類別」で表示                    | Q 検索結果一覧                                                                                                    | ► ∧レプ                                                                                   |
| 切替が可能<br>/「一覧画面の表示形式」では、                                        | 国内公報<br>(1124) 公知資料 外国公報<br>(-) (-)                                                                                          |                                                                                         |
| [代表図と簡易書誌]、[代表<br>図と書誌]、「全図]に表示方                                |                                                                                                    | 検索一覧オプション 閉じる ―                                                                         |
| 法を変更可能                                                          | 出願年別:全て   <u>2020年(36件)</u>   <u>2019年(81件)</u>   <u>2018年(72件)</u>  <br>(生)                                                 | 2017年(89件)   2016年(115件)   2015年(68件)   2014年(46件)   2013年(29件)   2012年(39件)   他(549    |
| 全図の表示例:<br>*** #13 #23(%27 ************************************ | 分類別:全て   <u>B4-10(497件)</u>   <u>B4-14(216件)</u>   <u>B4-15(60件)</u>   <u>B4</u> -<br>-<br>賢画面の表示形式: ● 代表回と簡易書誌 ○ 代表回と書誌 ○ : | <u>-1(38件) B4-1CA(35件) B4-900(30件) B4-920(28件) B4-94(27件) B4-1BA(18件) 他(175件)</u><br>全図 |
| e e e <b>e e</b>                                                | 文献表示画面の表示形式: 💿 テキスト表示 🔿 PDF表示                                                                                                | は 複数PDFダウンロード     ロー覧印刷     は CSV出力                                                     |

#### ◎検索結果一覧\_\_画面(2)

|                                            |                                                            | Q 検索結果一覧                                |                                           |                                                    |                                                      | ▶ ヘルプ                                     |
|--------------------------------------------|------------------------------------------------------------|-----------------------------------------|-------------------------------------------|----------------------------------------------------|------------------------------------------------------|-------------------------------------------|
| <mark>[複数PDFダ</mark> 」<br>複数文献のP<br>まで一括でダ | <b>ウンロード]</b><br>DFを5案件<br><sup>・</sup> ウンロード              | 国内公報 公知資料<br>(1099) (-)                 | 外国公報<br>(-)                               |                                                    |                                                      |                                           |
| 可能                                         |                                                            |                                         |                                           | 検索一覧オプション                                          |                                                      | 閉じる —                                     |
| <mark>[一覧印刷]</mark><br>检毒结果                |                                                            | 出願年別:全て  <u>2020年(13件)</u><br><u>件)</u> | <u>2019年(79件)</u>   <u>2018年(72件)</u>   2 | <u>017年(89件)   2016年(115件)   2</u>                 | 2015年( <u>68件)   2014年(46件)</u>   20:                | <u>13年(29件)   2012年(39件)   他(549</u>      |
| 快系柏未一身                                     | ∃&Ы1帅]                                                     | 分類別:全て   <u>B4-10(494件)</u>   .         | <u> 84-14(201件)   84-15(54件)   84-</u>    | 1 <u>(38件)</u>   <u>B4-1CA(35件)</u>   <u>B4-90</u> | <u> 0(30件)</u>   <u>B4-920(28件)</u>   <u>B4-94(2</u> | 7件)   <u>B4-1BA(18件)</u>   <u>他(174件)</u> |
| [CSV出力]<br>检毒结果的                           | 00件以中の                                                     | 一覧画面の表示形式: 💿 代表図                        | 』と簡易書誌 ○ 代表図と書誌 ○ 全                       |                                                    |                                                      |                                           |
| 検索結果か5<br>場合、CSV出<br>メールアドレン               | 00件以内の<br>力可能※<br>ス登録制                                     | 文献表示画面の表示形式: 💿 テキン                      | スト表示 🔿 PDF表示                              |                                                    | Ct 複数PDFダウ                                           | ロー第100 dt csv出力                           |
| ,,,,,,,,,,,,,,,,,,,,,,,,,,,,,,,,,,,,,,,    |                                                            | 複数PDFダウンロードは、最大5案件                      | まで選択できます。                                 |                                                    |                                                      |                                           |
|                                            |                                                            | 一覧の表示順(ソート条件): 登録                       |                                           |                                                    |                                                      |                                           |
| 「一覧の主子                                     |                                                            | 1 ハーク                                   | 2                                         | 3                                                  | 4                                                    | 5                                         |
| 検索結果の                                      | また。<br>表示を登録<br>ま順 音店に い                                   | Travelling b…<br>FERRARI S.p.           | <u>展げ登録1872120</u><br>かばん<br>株式会社グルマンディーズ | <u>急圧登録10/132/</u><br>手提かばん<br>株式会社吉田              | <u>泉戸登録1871328</u><br>手提がばん<br>株式会社吉田                | 点(ビ豆頭10/1110)<br>かぼん<br>本田技研工業株式会社        |
| 係る物品名順                                     | する<br>して、<br>して、<br>して、<br>して、<br>して、<br>して、<br>して、<br>して、 | <u>B4-10</u>                            | <u>B4-10</u>                              | <u>B4-10</u>                                       | <u>B4-10</u>                                         | <u>B4-10</u>                              |
| 替え可能                                       |                                                            | -                                       | -                                         | -<br>-                                             | -                                                    | -                                         |
|                                            |                                                            |                                         | A*1                                       |                                                    |                                                      | 0                                         |
|                                            |                                                            |                                         |                                           |                                                    |                                                      |                                           |
|                                            | ▶ 「かはん                                                     | い」だけでなく、「                               | かはん」とい                                    | )語を含む <u>  た</u>                                   | いはん用生地                                               | 部品」                                       |
|                                            | 1 <u>かば</u>                                                | <u>し</u> 用仕切り具」等                        | 等もヒットする                                   | ⇒ <b>†</b>                                         | 英索ノイズの                                               | 発生                                        |
|                                            | ≻「鞄」の                                                      | 案件がヒットし                                 | ない                                        | ⇒≉                                                 | 検索漏れの                                                | 発生 📰                                      |

### ◎『意匠検索』の検索項目

▼検索キーワード又は除外キーワードで設定できる項目(文献種別:国内文献を選択した場合)

| ▶意匠に係る物品/物品名/原語物品名 | ▶日本意匠分類/Dターム    | ▶出願人/権利者 |
|--------------------|-----------------|----------|
| ▶意匠に係る物品の説明        | ≻旧日本意匠分類        | ▶創作者     |
| ▶意匠の説明             | ≻旧Dターム          | ≻代理人     |
| ▶参考文献              | ▶国際意匠分類(ロカルノ分類) | ≻出願人住所   |
|                    |                 | ▶申請人識別番号 |

#### ▼検索オプションから設定できる項目

- ▶ 国内公報(部分意匠/画像を含む意匠/本意匠-関連意匠/類似意匠)
- ▶ 公知資料(イメージ公開が許諾された資料のみ)
- ▶ 日付指定(公報発行日/公知日/発行日/受入日、出願日(国際登録日)、登録日、国際公表日、予告登録日)

#### ◎キーワード検索と、分類検索のメリットデメリット

| = | テーワードを使った検索                            | 分類を使った検索 |                              |
|---|----------------------------------------|----------|------------------------------|
| 0 | 簡単に検索ができる。                             | ×        | 分類に関する知識が必要。                 |
| × | 検索ノイズが発生する。また検<br>索漏れが起こる可能性がある。       | 0        | 表記ゆれによる検索漏れが<br>起こらない。       |
| × | 検索できる年代に限りがある。<br>※平成12(2000年)以降の文献が対象 | 0        | 意匠登録第1号から現在までの<br>意匠公報を検索可能。 |

# 5. 分類で検索する

### ≻日本意匠分類

物品の用途に主眼をおき、必要に応じて機能等の概念を用いて 構成された分類。すべての文献について、1件につき1分類が付与 される。出願日や公知日が2005年以降の文献には現行の日本意 匠分類が付与され、2004年以前の文献には旧日本意匠分類が 付与されているため、新旧の分類を使い分けて検索をする必要が ある。

▶<u>Dターム</u>

日本意匠分類を形状や模様等の観点から細分化したもの。 Dタームは分類によって展開があるものとないものがあり、 文献の内容に応じて付与される。

#### ▶ 国際意匠分類

世界知的所有権機関(WIPO)国際事務局が管理・運営を行うロカルノ協定に基づき定められたもの。

日本意匠分類と比較して分類肢の数が少なく、分類が粗い。 日本意匠分類と同様に1件につき1分類が付与される。

### ▶ 画像意匠分類

画像を含む意匠に付与される分類。日本意匠分類の小分類の末 尾に分類記号「W」が付与される。

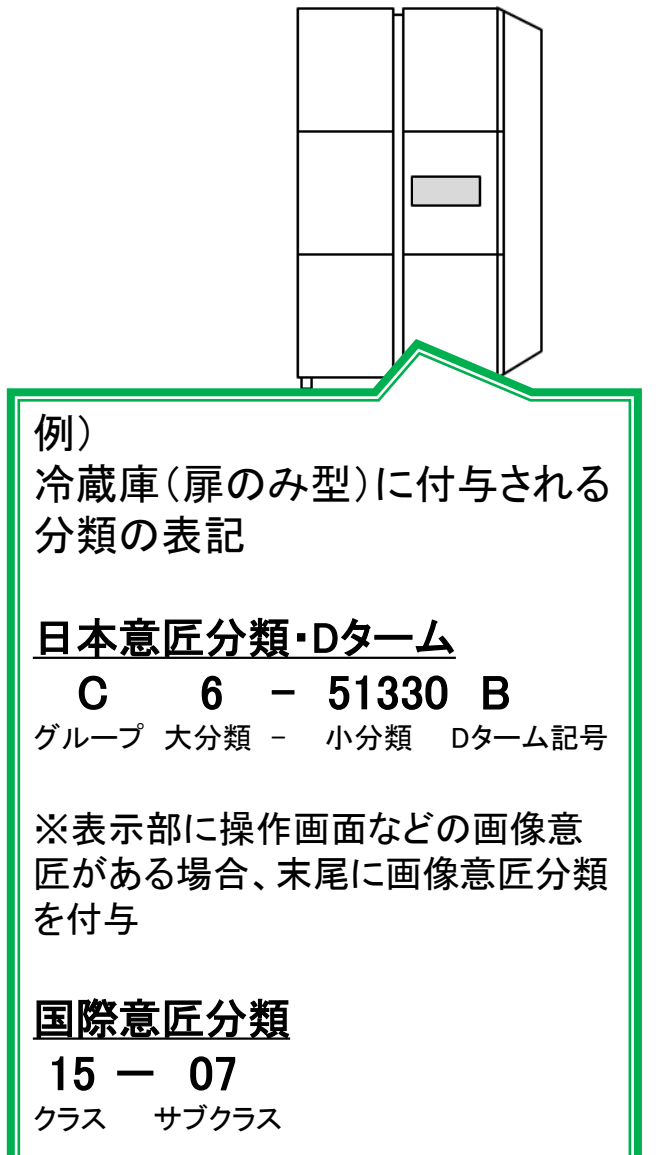

### ◎分類の情報を入手する

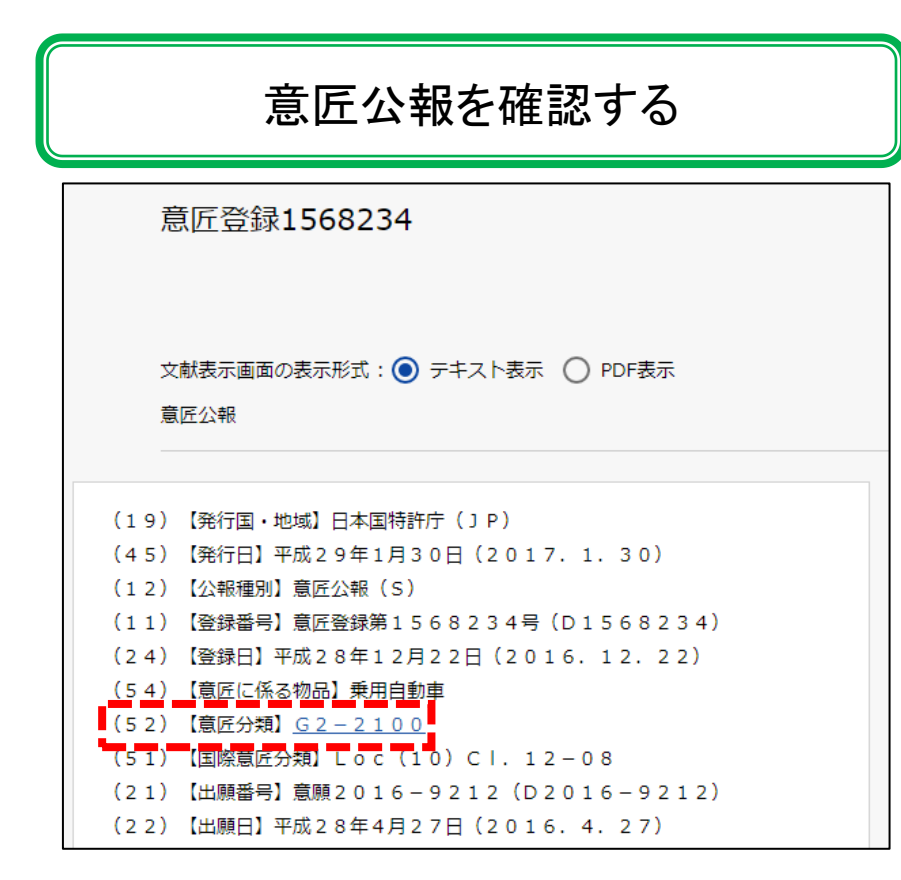

物品名などのキーワードで検索してヒットした意匠公報を確認し、どのような分 類が付与されているか確認します。

### 『意匠分類照会』で探す

|           | Q 意匠分類照                 | 会                            |                                      |                                                                          |             | ▶ ^ルレプ     |
|-----------|-------------------------|------------------------------|--------------------------------------|--------------------------------------------------------------------------|-------------|------------|
| E         | 日本意匠分類/Dター<br>日本意匠分類、分類 | - ムを照会し、意匠検索に<br>定義力ード等の詳しい分 | ロットすることができます。また。<br>類情報については、特許庁ウェブ! | . キーワードから日本意匠分類/Dタームを検索で<br>ナイトの <sub>1</sub> 日 <u>日本意匠分類開連情報</u> を参照くだ? | さます。<br>さい。 |            |
|           | 分類照会                    | キーワード検索                      |                                      |                                                                          |             |            |
|           | 分類                      |                              |                                      |                                                                          |             |            |
|           | 例) G2-2100              |                              |                                      |                                                                          |             |            |
|           |                         |                              | Q <b>照会</b>                          | クリア                                                                      |             |            |
| [a、分類表    | 示                       |                              |                                      |                                                                          |             | [► へルプ]    |
| 日本意匠分類/D- | 9-6 🔘                   |                              |                                      |                                                                          |             |            |
|           |                         |                              |                                      |                                                                          |             | 意匠検索にセット   |
| ⊕ i≞h0    |                         |                              |                                      |                                                                          |             |            |
|           | 日本意匠分裂                  | <b>a</b>                     | 日本意匠分類の表示                            | この分類に含まれる物品の名称                                                           | ロターム        | Dタームの表示    |
| + A       |                         | 製造作                          | 8品及び嗜好品                              |                                                                          |             | $\uparrow$ |

「分類照会」では分類記号で意匠分類を 照会できます。「分類表示」では分類の構 成を確認でき、分類のリンクを押すと『意 匠検索』の検索項目にセットできます。 「キーワード検索」ではキーワードから分 類を検索できます。

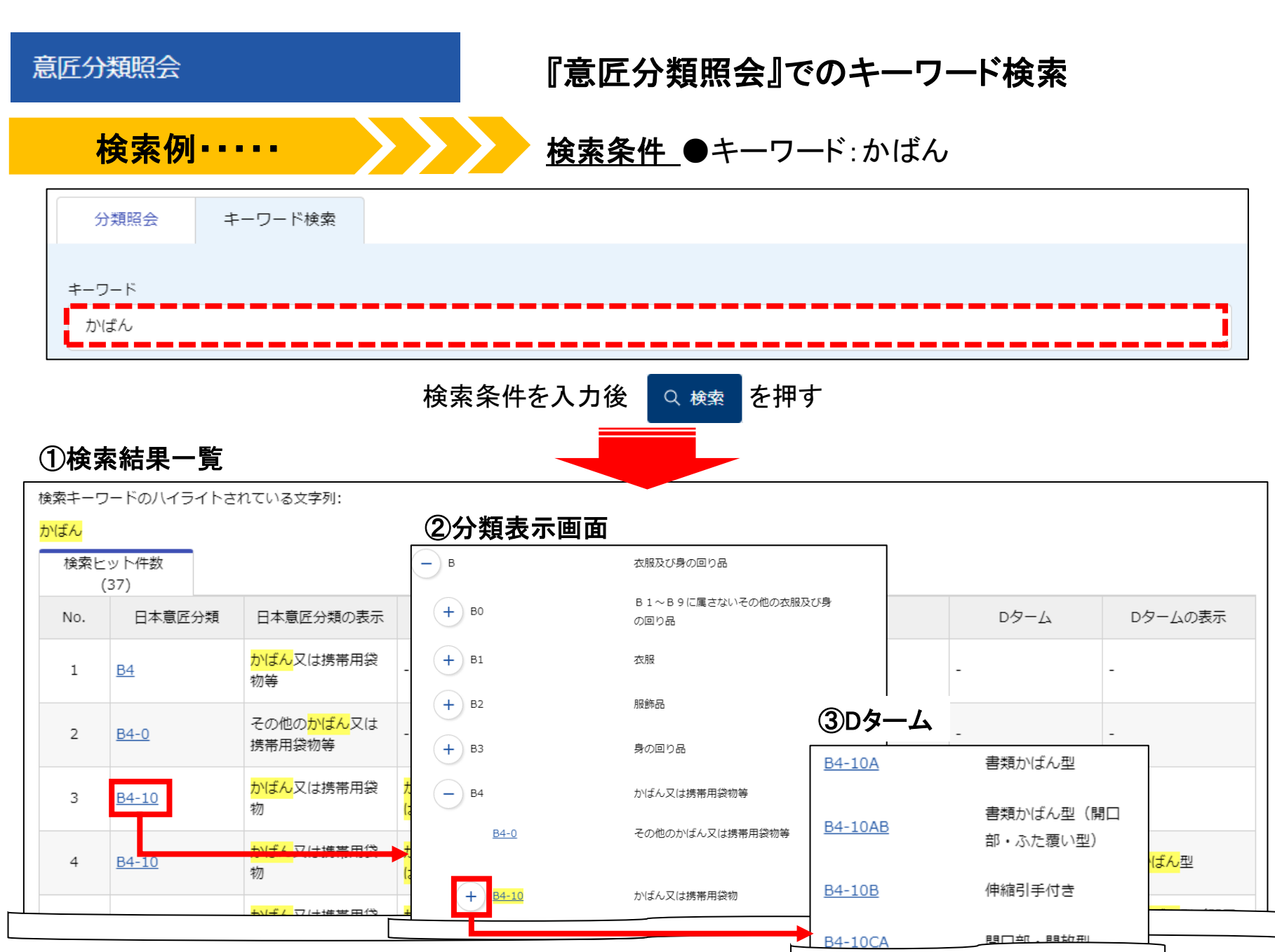

17

| 2 意匠分類照会                                                       |                                                                                                    |                                                                                                    |
|----------------------------------------------------------------|----------------------------------------------------------------------------------------------------|----------------------------------------------------------------------------------------------------|
| 本意匠分類/Dタームを照会し、意匠検索にセットすることがで<br>本意匠分類、分類定義カード等の詳しい分類情報については、特 | きます。また、キーワードから日本意匠分類/D<br>寺許庁ウェブサイトの 日本意匠分類関連信                                                                                                  | タームを検索できます。<br><mark>報</mark> 2参照ください。                                                                                |
|                                                                | ホーム>制度・手続>意匠>制度複要>意匠分類に関する情報>日本意匠分类                                                                                                    | <b>舰</b> 列連情報                                                                                                    |
|                                                                | 日本意匠分類関連情報                                                                                                    |                                                                                                    |
|                                                                |                                                                                                    | 令和元年5<br>特許庁審查第一部意匠                                                                                                   |
| ▶類定義カードは<br>評許庁サイトに掲載されており、<br>-PlatPatのリンクからもアクセ              | 日本意匠分類は、意匠審査における迅速・的確なサーチ、外部における先行<br>眼をおぎ、必要に応じて機能等の概念を用いて分類を構成しています。また、<br>更に細分化したロタームが用意されています。<br>ここでは、日本意匠分類をはじめ、Dターム、日本意匠分類を付与する定義を<br>す。 | 電匠調査や電匠権調査を効率よく検索するために設けられており、物品の用途に<br>平成17年1月1日から施行した日本電匠分類には、日本電匠分類を形態等の特徴<br>示した分類定義カード、国際電匠分類と日本電匠分類の相関情報等を掲載してい |
| 、できます。                                                         | 本あ、平成30年度に行われた定義カードの修正内容は以下から参照可能です<br>・ 平成30年度に行われた分類定義カードの修正内容(PDF:62KB)                                                                      | · •                                                                                                    |
|                                                                | 分類定義力一ド                                                                                                    | 令和元年5月1日施行版                                                                                                    |
|                                                                | Aグループ(製造食品及び嗜好品)                                                                                                    | <ul> <li><u>A (PDF:67KB)</u></li> <li><u>AO (PDF:109KB)</u></li> <li><u>A1 (PDF:1,327KB)</u></li> </ul>               |
|                                                                |                                                                                                    | <ul> <li><u>B (PDF:71KB)</u></li> <li><u>B0 (PDF:108KB)</u></li> <li><u>B1 (PDF:2,915KB)</u></li> </ul>               |
|                                                                |                                                                                                    | <u>E2 (PDF:2,658KB)</u>                                                                                               |

例)B4の分類定義カード

| プログラ目電気分配       1000 75 年 10 年 10 10 10 10 10 10 10 10 10 10 10 10 10                                                                                                    | 意匠分類記号<br>84-10                               | 意<br>かは              | EG分類の名称<br>しては携帯用袋物                                           |                                        | IFCLASS | 233<br>主として汎用的なかばん又<br>収納物を特定せず、手や扉 | は携帯用袋物のうち、以下に含まれない。<br>時に提げたり、又はなえたり、あるいは衣り | もの。<br>服のポケットや他のかばん衆 |
|----------------------------------------------------------------------------------------------------|-----------------------------------------------|----------------------|---------------------------------------------------------------|----------------------------------------|---------|-------------------------------------|---------------------------------------------|----------------------|
| アクロ         日本市工・2日本(1-2-本株長年))         日本)         日本)                                                                                                    |                                               | 1.97                 |                                                               |                                        |         | て持ち運ぶもので、下位に                        | 該当分類のないもの。                                  |                      |
| 日本1.7840~9         Particle with a mail of the second of the second of the secon | 対応9 5 日息圧                                     | 7790                 | ※移行方法…全部移行1至                                                  | ()、一部物品を移行(一)<br>7 時、 ナキリキ、 おくにしょ 時日   |         | 登録 ******                           | 登録 () / * * * * *                           | 登録 ******            |
| 00-1       0       0       0       0       0       0       0       0       0       0       0       0       0       0       0       0       0       0       0       0       0       0       0       0       0       0       0       0       0       0       0       0       0       0       0       0       0       0       0       0       0       0       0       0       0       0       0       0       0       0       0       0       0       0       0       0       0       0       0       0       0       0       0       0       0       0       0       0       0       0       0       0       0       0       0       0       0       0       0       0       0       0       0       0       0       0       0       0       0       0       0       0       0       0       0       0       0       0       0       0       0       0       0       0       0       0       0       0       0       0       0       0       0       0       0       0       0       0 <td>旧思匠介貌記ち</td> <td>2</td> <td>万類のそ</td> <td>5种 または 移行した物品</td> <td></td> <td>「ハンドバッグ」</td> <td>「ハンドバッグ」 メニシン</td> <td>「携帯用小物入れ」</td>                                                                                                    | 旧思匠介貌記ち                                       | 2                    | 万類のそ                                                          | 5种 または 移行した物品                          |         | 「ハンドバッグ」                            | 「ハンドバッグ」 メニシン                               | 「携帯用小物入れ」            |
| B         PHA/A         PHA/A         P                                                                                                    | B4-1<br>B4-1A                                 |                      | かはん又は病帝用返物                                                    | 問ロモン                                   |         | B", **                              | B",                                         |                      |
| 100       1       かどん又は第第目時間(間しか(#10 点面)(2)         101       101       101       101       101       101       101       101       101       101       101       101       101       101       101       101       101       101       101       101       101       101       101       101       101       101       101       101       101       101       101       101       101       101       101       101       101       101       101       101       101       101       101       101       101       101       101       101       101       101       101       101       101       101       101       101       101       101       101       101       101       101       101       101       101       101       101       101       101       101       101       101       101       101       101       101       101       101       101       101       101       101       101       101       101       101       101       101       101       101       101       101       101       101       101       101       101       101       101       101       101 <t< td=""><td>B4-1AA</td><td></td><td>かはの人は法常用装物(日本<br/>かげん又は携帯用装物(現)</td><td>(用日生)<br/>チチオオキロ金閣ロ刑)</td><td></td><td></td><td></td><td></td></t<>                                                                                                    | B4-1AA                                        |                      | かはの人は法常用装物(日本<br>かげん又は携帯用装物(現)                                | (用日生)<br>チチオオキロ金閣ロ刑)                   |         |                                     |                                             |                      |
| 0 - 110       -       かどみ2は専用時間(はかけな)た意い空)         0 - 110       -       かどみ2は専用時間(はかけな)た意い空)         0 - 110       -       かどみ2は専用時間(はかけな)た意い空)         0 - 110       -       かどみ2は専用時間(はかけな)た意い空)         0 - 110       -       かどみ2は専用時間(b(f)(f)(f)(f)(f)(f)(f)(f)(f)(f)(f)(f)(f)(                                                                                                    | B4-1AB                                        | _                    | かげんマけ進帯用装物(現)                                                 | 7 テリマロ 金開 日 率 /                        |         |                                     |                                             |                      |
| B-194       -       かばんシスは素帯開始物(度がすか。)         B-198       -       かばんシスは素帯用物(でかす)         B-10       -       かばんシスは素帯用物(のアスケー間の2)         B-10       -       かばんシスは素帯用物(のアスケー間の2)         B-10       -       かばんシスは素帯用物(の)         B-10       -       かばんシスは素帯用物(の)         B-10       -       かばんシスは素帯用物(の)         B-10       -       かばんシスは素帯用物(の)         B-11       2       かばんシスは素帯用物(の)         B-11       2       かばんシスは素帯用物(の)         B-11       2       かばんシスは素帯用物(の)         B-11       2       かばんシスは素帯用物(の)         B-11       2       かばんシスは素帯用物(の)         B-11       2       かばんシスは素帯用物(の)         B-11       2       かばんシスは素帯用の(の)         B-11       2       かばんシスは素用ない(************************************                                                                                                    | 84-18<br>84-18                                | _                    | かばん又は携帯用装板(高)                                                 | アもうさロ 並用口 生/<br>薄い 利)                  |         |                                     |                                             |                      |
| B4-100       -       かばんなは携帯用後物(アスナー間口型)         B4-102       -       かばんなは携帯用後物(アスナー間口型)         B4-103       -       かばんなは携帯用後物(同なけきアスナー間口型)         B4-104       -       かばんなは携帯用後物(同なけきアスナー間口型)         B4-104       -       かばんなは携帯用後物(同なけきアスナー間口型)         B4-104       -       かばんなは携帯用後物(同なけきアスナー傾口型)         B4-114       -       かばんなは携帯用後物(同な)         B4-114       -       かばんなは携帯用後物(同な)         B4-114       -       かばんなは携帯用後物(同な)         B4-114       -       かばんなは携帯用後物(同な)         B4-114       -       かばんなは携帯用後物(同な)         B4-114       -       かばんなは精帯後、(目本)         B4-114       -       かばんなは構用後物(同な)         B4-114       -       かばんなは構用後物(同な)         B4-114       -       かばんなは構用後物(同な)         B4-114       -       かばんなは精帯後         C3       -       かばんなは構用後物(日本)         C4       -       -       かばんなは機構         C5-111       た島か(-       なら物になり、       -         S2-200       -       -       -       -         2-201       -       -       -       -         -       -       -       -       - <td>B4-1BA</td> <td>-</td> <td>かげん又は携帯用袋物(湯)</td> <td>(goi主)<br/>ザ手付きふた覆い思)</td> <td></td> <td></td> <td></td> <td></td>                                                                                                    | B4-1BA                                        | -                    | かげん又は携帯用袋物(湯)                                                 | (goi主)<br>ザ手付きふた覆い思)                   |         |                                     |                                             |                      |
| B4-100       中は6人交は携帯用機物(20/74/-第02)         B4-102       中が6人交は携帯用機物(20/64/27)/2 - 第02)         B4-102       中が6人交は携帯用機物(20/64/27)/2 - 第02)         B4-11       中が6人交は携帯用機物(20/64/27)/2 - 第02)         B4-11       中が6人交は携帯用機物(20/64/27)/2 - 第02)         B4-11       中が6人交は携帯用機物(20/64/27)/2 - 第02)         B4-11       中が6人交は携帯用機物(20/64/27)/2 - 第02)         B4-11       中が6人交は携帯用機物(20/64/27)/2 - 第02)         B4-11       中が6人交は携帯用機物(20/64/27)/2 - 第02)         B4-11       中が6人交は携帯用機物(20/64/27)/2 - 第02)         B4-11       中が6人交は携帯用機物(20/64/27)         B4-11       中が6人交は携帯用機物(20/64/27)         B4-11       中が6人交は携帯用線物(20/62)         B4-11       中が6人交は携帯用線物(20/62)         B4-11       中が6人交は携帯用線物(20/62)         B4-11       中が6人の(20/64/27)         B4-11       中が6人の(20/64/27)         B4-11       中が6人の(20/64/27)         B4-11       日本         P2-7420       単振動化         P2-7420       単振動化         P2-7420       単振動化         P2-7420       単振動化         P2-7420       単振動化         P2-7420       単振動化         P2-7420       単振動化         P2-7420       単振動化         P2-7420                                                                                                    | B4-1BB                                        | -                    | かばん又は携帯用装物(定)                                                 | いたけきんた覆い辺)                             |         | 1 miles and                         |                                             |                      |
| B4-10A       -       かばん又は携帯用設施(温/す付をアスナー第ロ型)         B4-10B       -       かばん又は携帯用設施(温/す付をアスナー第ロ型)         B4-10B       -       かばん又は携帯用設施(温/す付をアスナー第ロ型)         B4-10B       -       かばん又は携帯用設施(田と付きアスナー第ロ型)         B4-10B       -       かばん又は携帯用設施(田と付きアスナー第ロ型)         B4-11A       -       かば人又は携帯用設施(田と付きアスナー第ロ型)         B4-11L       -       かば人又は携帯用設施(田と付きアスナー第ロ型)         B4-11L       -       かば人又は携帯用設施(市長を設定)         B4-11L       -       かば人又は携帯開設施(市長を設定)         B4-11L       -       かば人又は携帯開設施(市長を設定)         B4-11L       -       かば人又は携帯開設施(市長を設定)         B4-11L       -       かば人又は携帯開設施(市長を設定)         B4-11L       -       かば人又は携帯開設施(市長を設定)         B4-11L       -       かば人又は携帯開設施(市長を設定)         B4-11L       -       かば人又は携帯開設施(市長を設定)         B4-11L       -       かば人又は携帯開設施(ホーム)         B5-2024       -       -         B7-2020       (短期長年長を表示)       (2)         B7-742       -       -         B2-744       -       -       (2)         B2-745       -       -       (2)       -       が応する旧意匠分類         B2-740       -       -                                                                                                    | B4-1C                                         | -                    | かばん又は携帯用袋物(ファ                                                 | スナー開口型)                                | I       |                                     |                                             |                      |
| B4-102       -       かばん又は携帯用2物(用0-6/f2-7-X7-場口型)         B4-10       -       かばん又は携帯用2物(用0-6/f2-7-X7-場口型)         B4-11       -       かばん又は携帯用2物(用0-6/f2-7-X7-場口型)         B4-11       -       かばん又は携帯用2物(用0-6/f2-7-X7-場口型)         B4-11       -       かばん又は携帯用2物(用0-6/f2-7-X7-場口型)         B4-11       -       かばん又は携帯用2物(10-6/f2-7-X7-場口型)         B4-11       -       かばん又は携帯用2物(10-6/f2-7-X7-場口型)         B4-11       -       かばん又は携帯用2物(10-6/f2-7-X7-場口型)         B4-11       -       かばん又は携帯用2物(10-6/f2-7-X7-場口型)         B4-11       -       かばん又は携帯目2物(10-6/f2-7-X1)         B4-200A       たばこ入れ(携帯型)(携帯用た1にこ入れ、シガレットケース)       (2)         B7-020       北周県入木       (2)         C5-511       第品の/f-20 (10 開帯用た1にこ入れ、シガレットケース)       (2)         F2-7420       参携用2       (4)         F2-7420       参携用2       (4)         F2-7420       参携用2       (1)       ···· 対応する旧意匠分類         F2-7420       参携用2       (2)       ···· 対応する旧意匠分類         F2-7420       参携用2       (2)       ···· 参考分類・参考商品         F2-7420       参加       (2)       ···· 参考分類・参考商品         F2-7420       参加       (2)       ···· 参考分類・参考商品         <                                                                                                    | B4-1CA                                        | -                    | かばん又は携帯用袋物(提)                                                 | プチ付きファスナー開ロ型)                          |         |                                     |                                             |                      |
| B4-1E       -       かばん又は携帯用装物(行動2)         B4-1G       -       かばん又は携帯用装物(行動2)         B4-1H       2       かばん又は携帯用装物(行動2)         B4-1L       2       かばん又は携帯用装物(行動2)         B4-1M       -       かばん又は携帯用装物(行動2)         B4-1M       -       かばん又は携帯用装物(手動2)         B4-1M       -       かばん又は携帯用装物(手動2)         B5-500       かばん又は携帯用装物(きんちゃくち)         B6-2004       たばこんれ(携帯型)(携帯用たばこんれ、パカレットケース)         (2)       -         B7-020       化成用具木         C5-511       な自かく-26び頭理用具カバー(ム 装物型)         F2-74210       単入れ         F4-7422       単衡         F2-740       新聞服売した数         J3-2926       かグラケース         V20       加厚電人工業         Y動型型 人工業       -         Y動型型 人工業       -         Y動型型 人工業       (1)         Y動型 の       -         MBU かばん       -         Y動型型 人工業       -         Y動型 の       -         Y動型 の       -         Y動型 の       -         Y動型 の       -         Y動型 の       -         Y動型 の       -         Y動型 の       -                                                                                                    | B4-1CB                                        | -                    | かばん又は携帯用袋物(肩)                                                 | いも付きファスナー開口型)                          |         | <b>音</b> 録                          | *****                                       |                      |
| B4-16       -       かばん以は携帯周袋物(用型袋)         B4-11       2       かばん以は携帯周袋物(用型袋)         B4-11       2       かばん以は携帯周袋物(その違)         B4-11       -       かばん以は携帯周袋物(その違)         B4-11       -       かばん以は携帯周袋物(その違)         B4-11       -       かばん以は携帯周袋物(そのちゃくび)         B4-11       -       かばんしは開房した(にこんれ、ジガレットケース)       ②         B7-020       作はに入れ(携帯型)(携帯用たばこんれ、ジガレットケース)       ②         B7-020       作は用見れ       (A)         C5-511       たばのハーム(は観視見れ)       (A)         F2-740       参照曲用のた(にこんれ、ジガレットケース)       ②         F2-742       単為       F2         F2-742       単物       F3         J3-2926       カメウィース       F3         J32-2926       カメウケース       F3         J33-2926       ウメウケース       F3         J33-2926       ウメウケース       F3         J33-2926       ウメウケース       F3         J33-2926       ウメウケース       G3         J33-2926       ウメウケース       G3         J33-2926       ウメウケース       G3         J33-2927       J300名称       F1         J33-2928       J300名称       F1         J33-2929                                                                                                    | B4-1E                                         | -                    | かばん又は携帯用袋物(折畳                                                 | み型)                                    |         |                                     | 物入力」                                        | L                    |
| B4-1H       全       かばん又は携帯用食物(等相含報)         B4-1L       -       かばん又は携帯用食物(等相含報)         B4-1M       -       かばん又は携帯用食物(等相含報)         B4-1M       -       かばん又は携帯用食物(等相合な)         -       -       かばん又は携帯用食物(等相合な)         -       -       かばん又は携帯用食物(きんちゃく2)         -       -       -       かばん又は携帯用食物(きんちゃく2)         -       -       -       -         -       -       -       -         -       -       -       -         -       -       -       -         -       -       -       -         -       -       -       -         -       -       -       -       -         -       -       -       -       -         -       -       -       -       -       -         -       -       -       -       -       -       -       -         -       -       -       -       -       -       -       -       -       -       -       -       -       -       -       -       -       -       -       -       -       -       -                                                                                                    | B4-1G                                         | -                    | かばん又は携帯用袋物(円型                                                 | )                                      |         |                                     | W PAXITY                                    |                      |
| B4-1L <ul> <li></li></ul>                                                                                                    | B4-1H                                         | 全                    | かばん又は携帯用袋物(草履                                                 | 袋型)                                    |         | <b>1 1</b>                          | 登録 ********                                 |                      |
| B4-1M       -       かばん又は携帯用装物(きんちゃく空)         ● # 考入弦 ● 考知品       分類の名称 または 物品の名称         分類配号       分類の名称 または 物品の名称         B7-020       化範囲見入れ         C5-511       食品かパータス)         F2-740       事務用品機参見         F2-740       事務規告表         F2-740       事務規告表         F2-740       事務規告表         74-7422       事務         F2-740       事務規告表         74-7422       事務         F2-740       事務規告表         74-7423       事務         F2-740       事務規告表         13-2926       かグラケース         14-742       事務         F2-7440       書類携帯県(名刺入れ、定期入れ)         J3-2926       かグウケース         10       ・・・         第税協告       ・・・         13-2926       かグラケース         14-74       第以協の名称         15-750/7       予約の名称 または 物品の名称         16-1       ・・・         17       ・・・         18-100000000000000000000000000000000000                                                                                                    | B4-1L                                         | 全                    | かばん又は携帯用袋物(手付                                                 | き編み袋型)                                 |         |                                     | 「洋服類の推帯用バッグ」 R″・・                           |                      |
| 学者分型 参考協品         分類医疗       分類の名称 または 物品の名称         B6-2004       たばこ入れ(選帯型)(選帯用たばこ入れ、ジガレットケース)         C5-51       食品カバー及び調理用具カバー(A 袋物型)         F2-740       事務用品援帯勇         F2-740       事務用         F2-740       事務用         第四支       カメラケース         C2-200       白曜星入れ、         F2-7420       事務用         第2,7420       本和         F2-740       雪銀清果貝(名利入れ、定用入れ)         33-292       カメラケース         V2-200       ・小の方応する旧意匠分類         第二       小類の名称 または 物品の名称         ビンパッグ       「公         「1       ・・・         が厳密       ①         が広く       「シンドパッグ         「20)       小数応する旧意匠分類         ②       ・・・         参考分類・参考商品         ③       ・・・         「1       ・・・         「2       ・・・         (3)       ・・・         1       ・・・         1       ・・・         1       ・・・         1       ・・・         1       ・・・         1       ・・・         1       ・・・         1       ・・・     <                                                                                                    | B4-1M                                         | -                    | かばん又は携帯用袋物(きん                                                 | ちゃく型)                                  |         |                                     |                                             |                      |
| F2-74210       筆入れ         F4-7422       筆箱         F2-7440       書類携帯具(名刺入れ、定期入れ)         J3-2926       カメラケース         MP星入れ薬       (1)         再掲載指示       (1)         小類記号       分類の名称 または 物品の名称         Cの分類に含まれる物品       ハンドバッグ         がばん       携帯用小物入れ         ケンドバッグ       手提抜         アクッシュケース       (3)         トードバッグ       ポストンバッグ         アクッシュケース       (4)         (4)       ・・・         (4)       ・・・         (4)       ・・・         (5)       ・・・         (4)       ・・・                                                                                                    | 分類記号<br>B6-200A<br>B7-020<br>C5-511<br>F2-740 | たば<br>化粧<br>食品<br>事務 | 分類の名称<br>こ入れ(携帯型) (携帯用たば:<br>用具入れ<br>カバー及び調理用具カパー (A<br>用品携帯具 | : または 物品の名称<br>こ入れ、シガレットケース)<br>A 袋物型) | 2       |                                     |                                             |                      |
| F4-7422       筆箱         F2-7440       書類機構員(名刺入れ、定期入れ)         J3-2926       カメラケース         K2-700       約甲基入れ英         再掲載指示       (1)         分類記号       分類の名称 または 物品の名称         「1)       ・・・・ 対応する旧意匠分類         2)       ・・・・ 参考分類・参考商品         ②       ・・・         この分類に含まれる物品       ハンドバッグ         がばん       「2)       ・・・         「2)       ・・・         シボズム       「2)       ・・・         「3)       ・・・       この分類に含まれる物品         かばん       「200分類に含まれる物品       ・・・         ホンドバッグ       手提袋       ③         「1)       ・・・       この分類に含まれる物品         シボッグ       アタッシュケース       ④         (1)       ・・・       定の分類に含まれる物品         (1)       ・・・       定         (2)       ・・・       た         (3)       ・・・       この分類に含まれる物品         (4)       ・・・       定義                                                                                                    | F2-74210                                      | 筆入                   | n                                                             |                                        |         |                                     | ****                                        |                      |
| F2-740       書類携帯具(名刺入れ、定期入れ)         J3-2926       カメラケース         K2-70       範囲星入れ英         再掲載指示       分類記号         分類記号       分類の名称 または 物品の名称         この分類に含まれる物品         かばん       携帯用小物入れ         セカンドバッグ       手提娘         一       3         小ばん       携帯用小物入れ         イセカンドバッグ       手提娘         「1」・・・       参考分類・参考商品         ③       ・・・         ごの分類に含まれる物品       ③         かばん       携帯用小物入れ         インドバッグ       手提娘         ③       ・・・         の分類に含まれる物品         (1)       ・・・         ごの分類に含まれる物品         (2)       ・・・         (3)       ・・・         (4)       ・・・         (4)       ・・・         (4)       ・・・                                                                                                    | F4-7422                                       | 筆箱                   |                                                               |                                        |         |                                     |                                             |                      |
| J3-2926       カメラケース         第四星入れ英       第四星入れ英         再掲載指示       分類配号         分類配号       分類配号         「1]       ・・・・         この分類に含まれる物品         かばん       携帯用小物入れ         インドバッグ       手提数         「3]       ・・・・         ごの分類に含まれる物品         かばん       推帯用小物入れ         インドバッグ       手提数         「3]       ・・・         ごの分類に含まれる物品         (3)       ・・・         ごの分類に含まれる物品         (3)       ・・・         この分類に含まれる物品       ①         (4)       ・・・         (4)       ・・・                                                                                                    | F2-7440                                       | 書類                   | 携帯具(名刺入れ、定期入れ)                                                |                                        |         |                                     |                                             |                      |
|                                                                                                    | J3-2926                                       | カメラ                  | ケース                                                           |                                        | -       |                                     |                                             |                      |
| 再掲載指示         分類記号       分類の名称 または 物品の名称         この分類に含まれる物品         かばん       携帯用小物入れ         ハンドバッグ       手提袋         すけかばん       作粧用ポーチ         買い物袋         トートバッグ       ボストンバッグ         アタッシュケース                                                                                                    | K2-70                                         | 釣用                   | 导入九英                                                          |                                        |         |                                     | <br>・・・ 対応する旧意                              | 匠分類                  |
| 分類記号       分類の名称 または 物品の名称         この分類に含まれる物品       (2)         かばん       携帯用小物入れ         ウガレンドバッグ       手提袋         (3)       (3)         「掛けかばん       化粧用ボーチ         「ハンドバッグ       アタッシュケース         (4)       ・・・         (4)       ・・・         (4)       ・・・         (4)       ・・・         (5)       ・・・         (4)       ・・・         (4)       ・・・         (4)       ・・・         (4)       ・・・         (4)       ・・・         (5)       ・・・         (6)       ・・・         (7)       ・・・         (7)       ・・・         (7)       ・・・         (7)       ・・・         (7)       ・・・         (7)       ・・・         (7)       ・・・         (7)       ・・・         (7)       ・・・         (7)       ・・・         (7)       ・・・         (7)       ・・・         (7)       ・・・         (7)       ・・・         (7)       ・・・         (7)                                                                                                    | 再揭載指示                                         |                      |                                                               |                                        |         |                                     |                                             |                      |
| この分類に含まれる物品         かばん       携帯用小物入れ       ハンドバッグ         セカンドバッグ       手提数         「掛けかばん       化粧用ポーチ         「掛けかばん       化粧用ポーチ         「トートバッグ       ポストンバッグ         アタッシュケース                                                                                                    | 分類記号                                          |                      | 分類の名称                                                         | または 物品の名称                              |         | (2)                                 | ••• 参考分類•参                                  | 考商品                  |
| かばん       携帯用小物入れ       ハンドバッグ         セカンドバッグ       手提約ばん       手提袋       ③            「掛けかばん       化粧用ポーチ       買い物袋       ③            トートバッグ       ボストンバッグ       アタッシュケース       ④            ①          ①          ①            ①          ①          ①            ①          ⑦          ⑦            ①          ⑦          ⑦            ①          ⑦          ⑦            ①          ⑦          ⑦            ①          ⑦          ⑦            ①          ⑦          ⑦            ⑦          ⑦          ⑦            ⑦          ⑦          ⑦            ①          ⑦          ⑦            ①          ⑦          ⑦            ①          ⑦          ⑦            ⑦          ⑧          ⑧            ⑦          ⑦          ⑧            ⑦          ⑦          ⑧            ⑦          ⑦                                                                                                    | この分類に含ま                                       | れる物品                 |                                                               |                                        |         |                                     |                                             |                      |
| セカンドバッグ       手提がばん       手提袋       3 <b>「</b> 掛けかばん       化粧用ポーチ       買い物袋 <b>トートバッグ</b> ボストンバッグ       アタッシュケース <b>(4) ・・・</b> 定の分類に含まれる物品                                                                                                    | かばん                                           |                      | 携帯用小物入れ                                                       | ハンドバッグ                                 |         |                                     | ᆂᅀᄭᆇᇉᅀ                                      |                      |
| 「掛けかばん           化粧用ボーチ           買い物袋            トートバッグ         ボストンバッグ         アタッシュケース            (4)         ・・・・ 定義                                                                                                    | セカンドバッグ                                       |                      | 手提かばん                                                         | 手提袋                                    | (3)     |                                     | ・・・ この分類に含                                  | まれる物品                |
|                                                                                                    | 肩掛けかばん                                        |                      | 化粧用ボーチ                                                        | 買い物袋                                   |         |                                     |                                             |                      |
|                                                                                                    | トートバッグ                                        |                      | ボストンバッグ                                                       | アタッシュケース                               |         |                                     |                                             |                      |
|                                                                                                    |                                               |                      |                                                               |                                        |         |                                     | •••                                         |                      |
|                                                                                                    |                                               |                      |                                                               |                                        |         |                                     |                                             |                      |

# ◎探した分類を『意匠検索』の検索項目(日本意匠分類/Dターム)に指定し検索する ①検索したい日本意匠分類を押すと上部のウィンドウに分類がセットされる ②「意匠検索にセット」を押すと『意匠検索』の画面が別ウィンドウで開く

| 日本意匠分類/ロターム           |                                                                                                    |                                                                                                   | 閉じる-      |
|-----------------------|----------------------------------------------------------------------------------------------------|---------------------------------------------------------------------------------------------------|-----------|
| <u>B4</u> -10<br>● 追加 |                                                                                                    | 2                                                                                                 | 意匠検索にセット  |
| 1 + 84-10             | かばん又は携帯用袋物                                                                                                    | かばん,携帯用小物人れ,八ンドバッグ,セカ<br>ンドバッグ,手提かばん,手提袋,肩掛けかば<br>ん,化粧用ポーチ,買い物袋,トートバッグ,ボ<br>ストンバッグ,アタッシュケース       |           |
| <u>B4-11</u>          | Q 意匠検索<br>日本意匠分類/Dターム等から、国内公報、公<br>検索項目を選択し、検索キーワードを入力し<br>検索項目によって検索可能な範囲が異なりま<br>分類情報については <sup>D</sup> <u>意匠分類照会</u> を参照く | 知資料、外国公報を検索できます。<br>てください。(検索のキーワード内は、スペース区切りでOR 検索します。)<br>すのでご注意ください。(凸 <u>詳細はこちら</u> )<br>ださい。 | (► \\L7)  |
|                       |                                                                                                    | 文献種別                                                                                              | 詳細設定 十    |
|                       | <ul> <li>✓ 国内公報</li> <li>▲ 公知資料</li> <li>検索キーワード</li> <li>検索項目</li> <li>日本意匠分類/Dターム</li> </ul>                               | L 271国公報<br>キーワード<br>/ 日 B4-10                                                                    | 日分類<br>変換 |

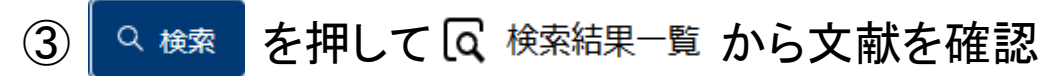

### ◎検索結果一覧画面

| Q 検索結果-                   | ─覧                   |                                |                                |                          |                                       |
|---------------------------|----------------------|--------------------------------|--------------------------------|--------------------------|---------------------------------------|
| 国内公報<br>(2097)            | 公知資料<br>(-)          | 外国公報<br>(-)                    |                                |                          |                                       |
|                           |                      |                                | 検索一覧オプション                      |                          | 閉じる —                                 |
| 出願年別:全て<br><u>他(791件)</u> | :  <u>2020年(79件)</u> | <u>2019年(182件)   2018年(179</u> | 件)   2017年(181件)   2016年(170件) | 2015年(164件)   2014年(120代 | <u> キ)   2013年(135件)   2012年(96件)</u> |
| 分類別:全て                    | <u> 84-10(2097件)</u> |                                |                                |                          |                                       |
| 一覧画面の表示                   | 形式: 💿 代表図            | と簡易書誌 🔵 代表図と書誌 🔵               | ) 全國                           |                          |                                       |
| 、献表示画面の表え                 | 示形式 : 💽 テキス          | ト表示 🔿 PDF表示                    |                                | 亡 複数PDF夕                 | ウンロード 🕒 一類印刷 🗗 csv出力                  |
|                           |                      | 検索結果に<br>2004年以前の              | よ、2005年以降の2<br>公報を検索するに        | 公報が表示される<br>は再度検索が必      | 。<br>要                                |
| 1                         |                      | 2                              | 3                              | 4                        | 5                                     |
| 意匠登録16790                 | 022                  | <u>意匠登録1679021</u>             | <u>意匠登録1678968</u>             | <u>意匠登録1678759</u>       | <u>意匠登録1678305</u>                    |
| バッグ<br>株式会社クロン            | ティップ                 | バッグ<br>株式会社クロンティップ             | バッグ<br>株式会社クロンティップ             | 小物収納ケース<br>株式会社シマノ       | パソコン収納用かばん<br>合同会社ユウボク                |
| <u>B4-10</u>              |                      | <u>B4-10</u>                   | <u>B4-10</u>                   | <u>B4-10</u>             | 84-10 一覧上部へ                           |

↑ ボタンを押すと意匠検索の画面に戻ることができます。

### ◎『意匠検索』で旧日本意匠分類に変換する

| 日本意匠分類/Dターム | ~ 5 | B410                    | 日が変                                | 分類<br>E換 |
|-------------|-----|-------------------------|------------------------------------|----------|
| 🗴 削除 🕂 追加   |     |                         |                                    |          |
|             |     |                         |                                    |          |
| 旧日本意匠分類     | ~ 🗗 | B4-1 B4-1A B4-1AA B4-1A | B B4-1B B4-1BA B4-1BB B4-1C B4-1CA | • B4     |
| 🗴 削除 🕂 追加   |     |                         |                                    |          |

♀検索を押して ♀ 検索結果─覧 から確認

| 検索結果-          | ─覧          |              |                                    |  |
|----------------|-------------|--------------|------------------------------------|--|
| 国内公報<br>(4509) | 公知資料<br>(-) | 外国公報<br>(-)  |                                    |  |
| 結果が3000件       | を超えたため表示で   | できません(4509件) | 。検索オプションの日付指定などで検索範囲を絞り再度検索してください。 |  |

# 6. 経過情報照会を確認する

| 意匠出願 2016-009212                    |                                                          |
|-------------------------------------|----------------------------------------------------------|
| <u>登録1568234</u> 本権利は抹消されていない       |                                                          |
| 経過記録 出願情報 登録情報                      |                                                          |
| 表示形式 💿 カテゴリ別表示 🔘 時系列表示              |                                                          |
| 審査記録<br>意匠登録願<br>優先権証明請求書           | 番査・番判書類 C2019年以降の書類は<br>内容を照会できます。<br>照会できる書類にはリンクが表示されま |
| 豆球軍圧<br>審査官通知(その他の通知)(期間無)<br>登録料納付 | 意匠登録願 登録査定                                               |
| 登録記録                                | <u>審査官通知(その他の通知)(期間無)</u>                                |
|                                     | 登録料納付                                                    |

「出願情報」では出願の情報、「登録情報」では現在の権利者名や権利の存続満了日、 最終納付年分記事を確認できます。

審判係属した案件は「審判情報」のタブが表示されます。

| Q 経過情報照会                                   |                                                                                          | ▶ ヘルプ                                 |
|--------------------------------------------|------------------------------------------------------------------------------------------|---------------------------------------|
| 意匠出願 2016-009212                           |                                                                                          |                                       |
| 登録1568234 本権利は抹消されていない                     |                                                                                          |                                       |
| 経過記録 出願情報 登録情報                             |                                                                                          |                                       |
| 登録情報 1568234<br>出願記事                       | 意匠 2016-009212(2016/04/27)                                                               | 権利の状態を表示します。<br>存続期間満了日は、年金の納付状況に関係なく |
| 立まれ争<br>査定日・審決日記事<br>権利者記事<br>発明等の名称(漢字)記事 | <u>1566254</u> (2016/12/22)<br>査定日(2016/11/28)<br>広島県安芸郡府中町 (000003137) マツダ株式会社<br>乗用自動車 | 最大の権利満了日が表<br>示されます。                  |
| 関連意匠識別記事<br>登録細項目記事<br>                    | 関連意匠の本意匠<br>本権利は抹消されていない 存続期間満了日(2036/12/22<br>3年                                        |                                       |
| 更新日付                                       | (2018/12/04)                                                                             | 年金の納付状況を確認で<br>きます。                   |

# RSS機能について

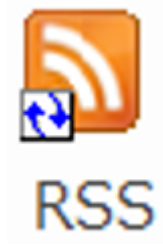

【メリット】J-PlatPatにアクセスしなくてもウォッチングしたい特許出願等の更新情報の通知 を受け取れるので、情報収集の時間を短縮でき、また特許庁の送付書類や出願人等か らの提出書類を見落としたり、確認漏れを防ぐことができます。

|                                                                                 | ,                                                            |                        |                             |                                                                                               |                                                                                                    | <u>English</u>                                                                                                    |                                         |                                                                                                    |                                          |
|---------------------------------------------------------------------------------|--------------------------------------------------------------|------------------------|-----------------------------|-----------------------------------------------------------------------------------------------|----------------------------------------------------------------------------------------------------|----------------------------------------------------------------------------------------------------|-----------------------------------------|----------------------------------------------------------------------------------------------------|------------------------------------------|
| Q 特許・実用新案照会<br>このページは以下のURLで、シ<br>https://www.j-platpat.inpit<br>文献表示画面の表示形式: ( | ★(固定アドレス ) ★ール等による情報共有にさ、.go.jp/c1800/PU/JP-201 テキスト表示 ○ PDF | ご利用いただけます。<br>7-<br>表示 | RSS配信が全日                    | 出願で利用できま                                                                                      | ドす。<br><sup>;/10/ja</sup>                                                                                                  | ► ~UZ                                                                                                    |                                         |                                                                                                    |                                          |
| No. 出願番号 ▲                                                                      | 公開番号 ▲                                                       | 公告番号 ▲                 | 登録番号 ▲                      | 審判番号                                                                                          | その他                                                                                                    | 各種機能                                                                                                    |                                         |                                                                                                    |                                          |
| 1 特願2017<br><経過情報通知>(最新1件)<br>上記案件について、「納付書社                                    | 特歴                                                           | -<br>                  | <u>特許</u><br>3.03)]_(経過情報へ) |                                                                                               | <ul> <li></li></ul>                                                                                                    | ヘルプ<br>日<br>い<br>つ<br>つ<br>つ<br>つ<br>つ<br>の<br>か<br>か<br>か<br>の<br>か<br>、<br>か<br>う<br>の<br>、<br>か<br>、<br>か<br>、<br>か<br>、<br>、<br>、<br>、<br>、<br>、<br>、<br>、<br>、<br>、<br>、<br>、<br>、 | 移動<br>下                                 | 回 ア ア ア ア ア ア ア ア ア ア ア ア ア ア ア ア ア                                                                          | 団                                        |
|                                                                                 |                                                              |                        |                             | く<br>やお気に入り<br>受信トレイ 13<br>送信済みアイテム<br>削除済みアイテム 3<br>ペRSS フィード<br>特願2017-0… 1<br>特願2018-2250… | 特願2017-030282<br>(なし)<br>特願2017-03(<br>上記案件について、「審査<br>作成日(2021.06.11)<br>特願2017-030283<br>上記案件について、「特許<br>発送日(2021.06.08) | <ul> <li>(J-PlatPat)</li> <li>(J-PlatPat)</li> <li>(周辺の)</li> <li>(あわり)</li> <li>(J-PlatPat)</li> <li>(高た)</li> <li>(あわり)</li> </ul>                                                    | 分類項目 > ↓<br>) 06/11(金)<br>ました。 06/08(火) | 上記案件について、「審査前書登<br>特願2017-030282 (J-P<br>投稿日 2021/06/11 (金) 0:0<br>フィード 特顯2017-030282 (J<br>作成日 (2021.06.11) | ま力が追加されました。<br>latPat)<br>0<br>-PlatPat) |
| Outlookは米国マイ<br>NPIT 2022.01                                                    | クロソフト コ-                                                     | -ポレイション                | の登録商標です。                    | 商願2021-0424…<br>商願2021-0424…<br>商願2021-04… 1<br>商願1987-04… 1                                  | 特願2017-030283<br>上記案件について、「審査<br>発送日(2021.05.18)                                                                           | 2 (J-PlatPat)<br>前置移管通知」が追加されま<br>[おわり]                                                                                                    | した。 2021/05/18                          |                                                                                                    |                                          |

7. 検索のポイント

#### 『意匠検索』を使って先行意匠調査を行う場合の例です。

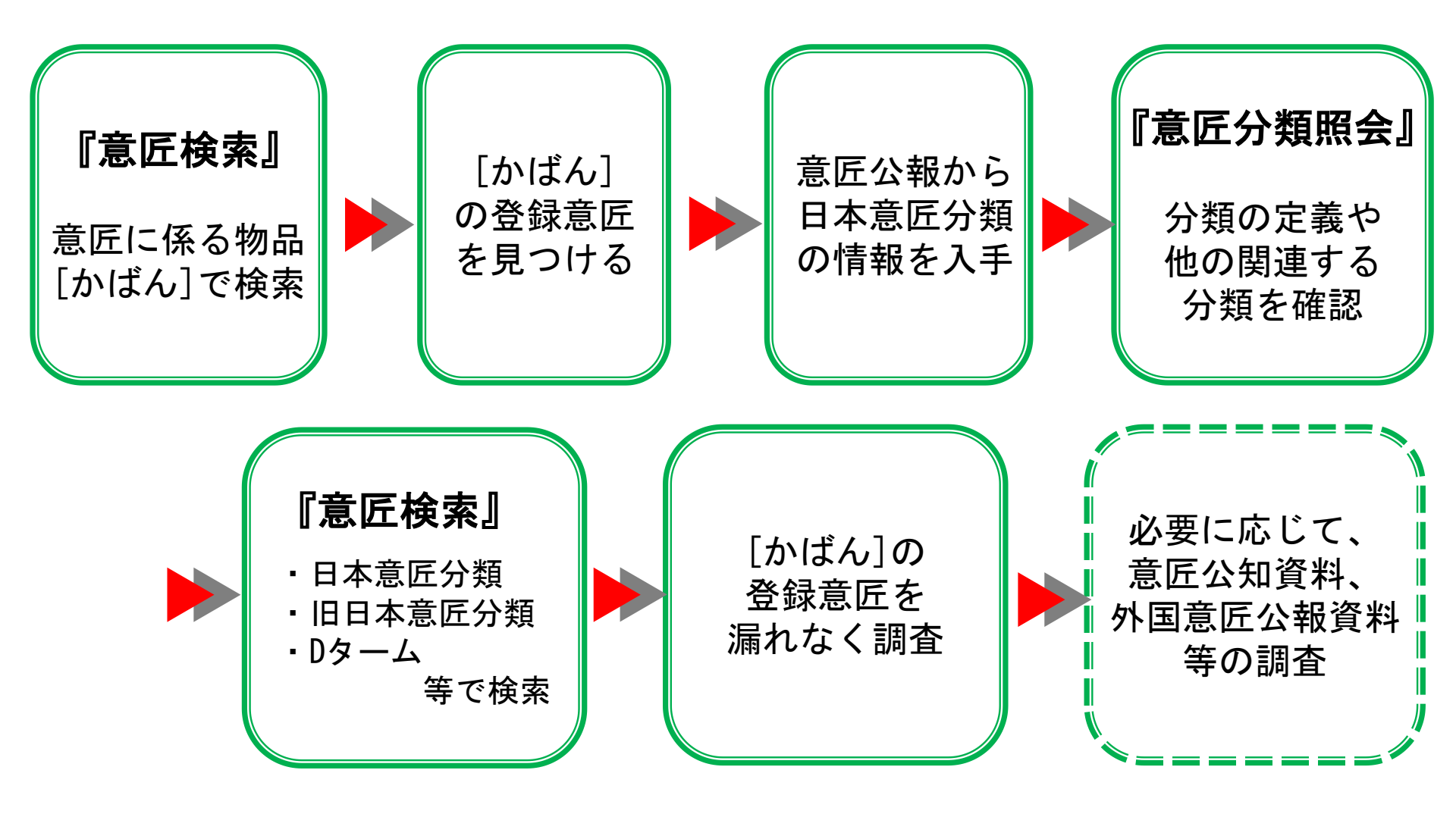

### **◎目的別検索範囲**

| 検索目的                 | サービスメニュー                                                       | 文献蓄積範囲                      |
|----------------------|----------------------------------------------------------------|-----------------------------|
| 番号から調べる              | 意匠番号照会                                                         | 全て                          |
| 分類から調べる              | 意匠検索                                                           | 全て                          |
| キーワード(物品名等)から<br>調べる | 意匠検索                                                           | 平成12(2000)年以降の意匠公報          |
| 経過情報を調べる             | 検索結果一覧又は文献表示<br>画面の <a> </a> <li>         経過情報 ボタンから     </li> | 昭和39(1964)年以降に出願され<br>た案件以降 |
| 審査審判書類を照会する          | 検索結果一覧又は文献表示<br>画面の <u>国経動</u> 職 ボタンから                         | 平成31(2019)年1月以降の審査・<br>審判書類 |

#### ◎その他・参考情報

→ 操作(入力方法など)に困ったら、各画面上部の ▶ ^ を参照しましょう

- ズータ更新予定・文献蓄積情報は、トップページ又は、検索メニュー下部の「参考情報」から確認できます。
- → FAQ(よくある質問)には、ヘルプデスクに多く寄せられる質問を掲載しています。キーワードでの検索 も可能です。

→ 画面上部に戻りたい場合は、 ↑ を押します。

#### 部分一致検索

✔ 検索キーを含む項目をもつ文献を検索する

#### 完全一致検索

- ✔ 検索キーと全く同じ文字列の項目をもつ文献を検索する
- ✔「?」を使うことで部分一致検索ができる

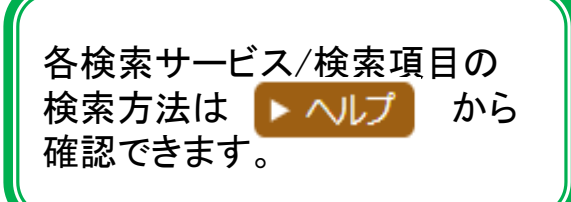

| 項目<br>+-                | INPIT | 株式会社INPIT | INPIT商会 | 株式会社INPIT商会 |
|-------------------------|-------|-----------|---------|-------------|
| INPIT                   | ヒット   | ヒットしない    | ヒットしない  | ヒットしない      |
| <u>?</u> INPIT <u>?</u> | ヒット   | ヒット       | ヒット     | ヒット         |
| INPIT <u>?</u>          | ヒット   | ヒットしない    | ヒット     | ヒットしない      |
| <u>?</u> INPIT          | ヒット   | ヒット       | ヒットしない  | ヒットしない      |

| AN<br>V<br>OR<br>V | D検索<br>複数の様<br>検索<br>素<br>複数の<br>複<br>変の<br>核<br>三<br>変の<br>を | J-PlatPatはこのような<br>読み替え機能を持ってい<br>ないため、想定される類<br>義語、異表記を入力し、<br>検索する必要があります。 |    |                                       |                      |
|--------------------|---------------------------------------------------------------|------------------------------------------------------------------------------|----|---------------------------------------|----------------------|
|                    | AND<br>検索                                                     | A かつ B                                                                       | AB | 自動車 かつ<br>出願人がINPIT かつ 出              | タイヤ<br>1願日が2012年     |
|                    | OR<br>検索                                                      | A または B                                                                      | AB | ライト または<br><u>バ</u> イオリン または <u>-</u> | 電灯<br><u>ヴァ</u> イオリン |

# 8. 産業財産権情報を調べるメリット

### (1)産業財産権情報を調べるメリット

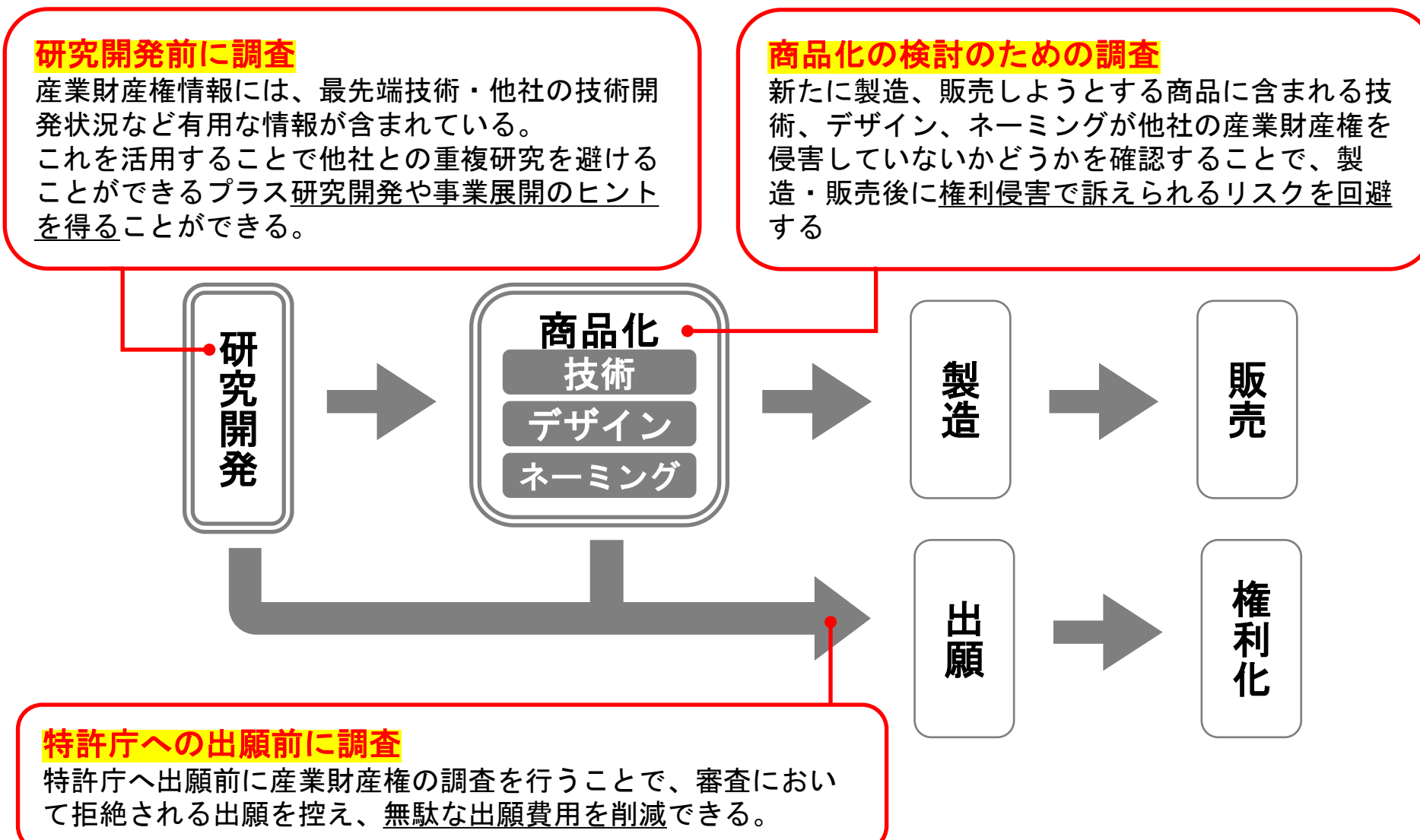

(2)調査の目的やタイミング

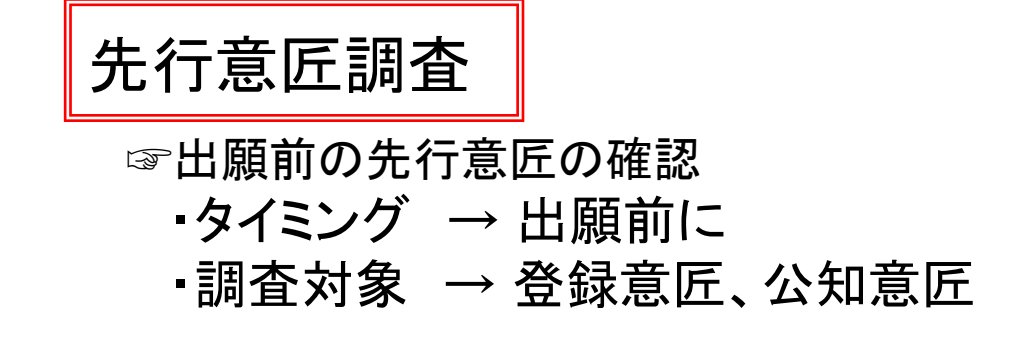

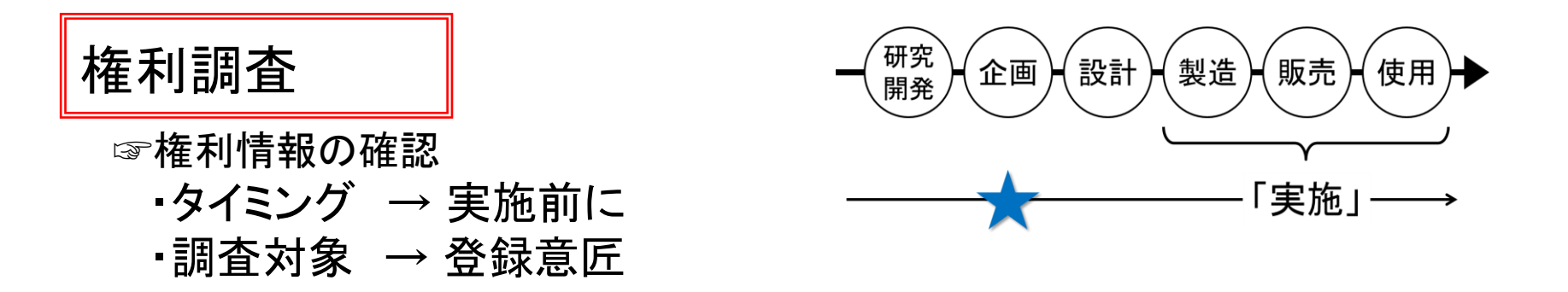

出願

登録

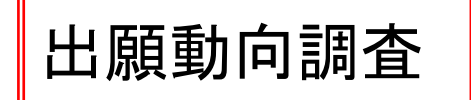

☞競合他社の出願動向の把握
 ・タイミング → 随時・定期的に
 ・調査対象 → 登録意匠

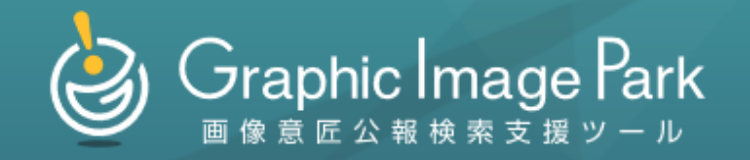

# 画像意匠公報検索支援ツール (Graphic Image Park)

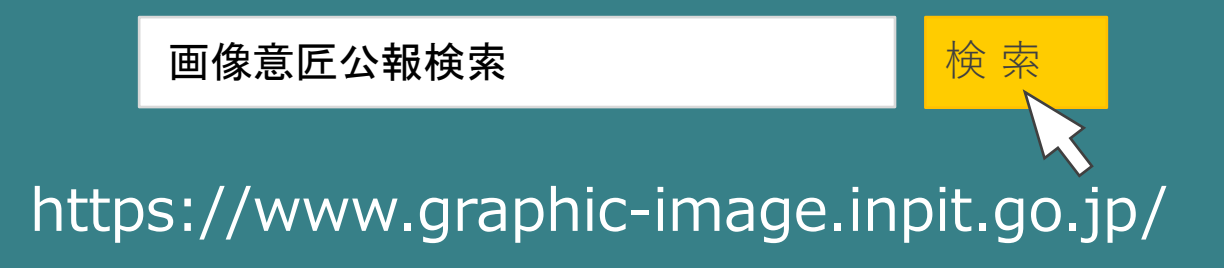

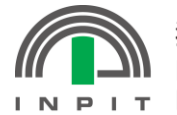

独立行政法人 工業所有権情報·研修館 National Center for Industrial Property Information and Training

# Graphic Image Park Elt

Graphic Image Parkは、<mark>画像意匠</mark>の調査を支援するツールです。

# 検索対象の意匠は大きく以下の2つがあります。

- ・画像意匠、すなわち、物品等から離れた画像自体
- ・物品等(スマートフォン等)の部分としての画像を含む意匠の画像

例)

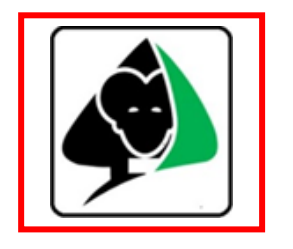

物品等から離れた機器の操 作の用に供される画像の例 (アイコン用画像)

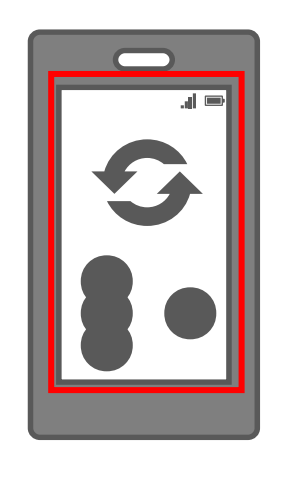

物品等の部分として画像を 含む意匠の画像の例 (スマートフォンのデザイン)

| 画<br>あ<br>末 | 像意匠分類には以下の種類が<br>り、日本意匠分類の小分類の<br>尾に付けられます。 |
|-------------|---------------------------------------------|
| W10         | W11~19に属さないその他の画像                           |
| W11         | 情報入力操作用画像                                   |
| W12         | 機能実行操作用画像                                   |
| W13         | 情報閲覧表示用画像                                   |
| W14         | 複合画像                                        |
| W19         | 画像構成部品                                      |
| W           | N3記号に付与                                     |

# Graphic Image Park Elt

Graphic Image Parkへのアクセス方法は3つの方法があります。

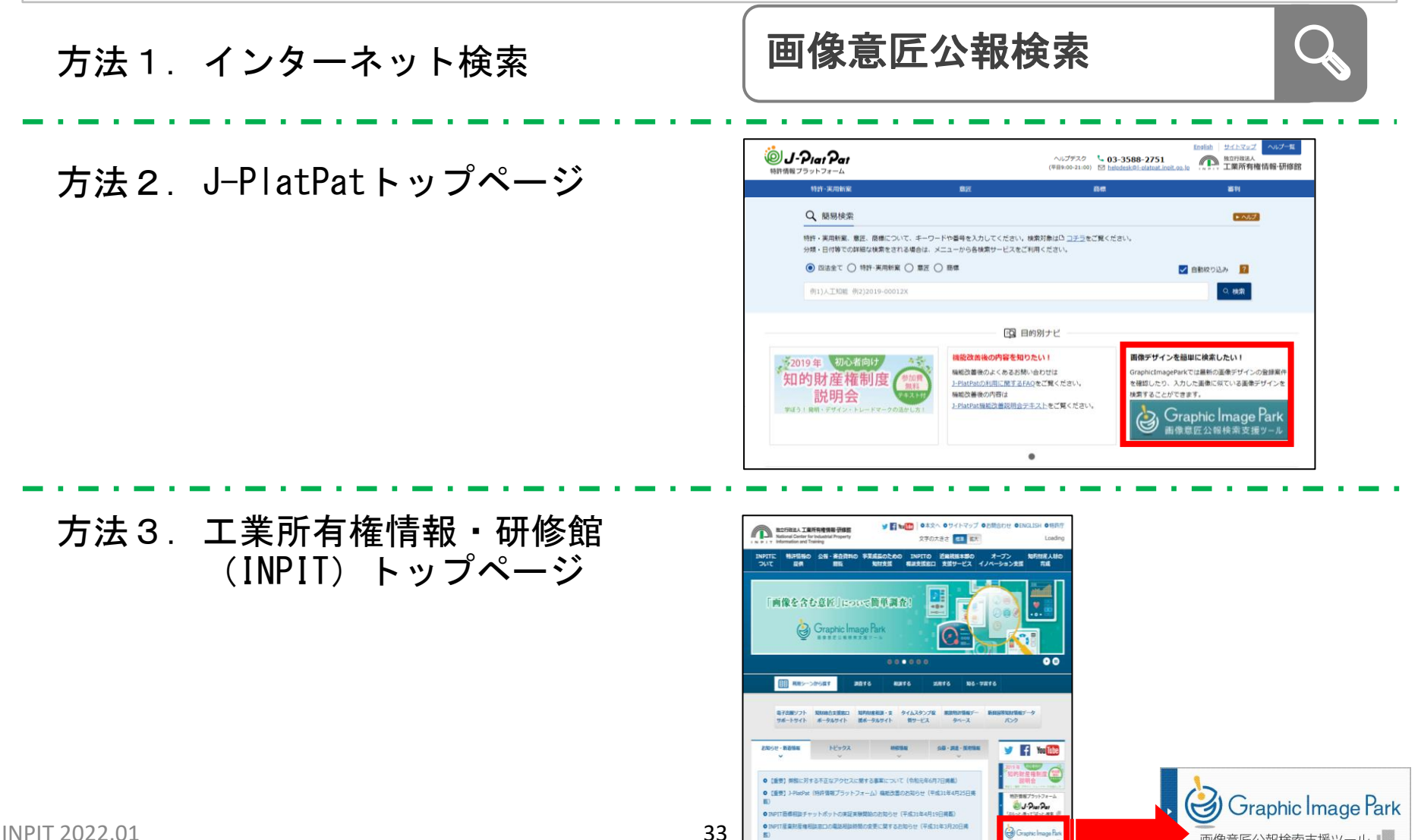

画像意匠公報検索支援ツール

**INPIT 2022.01** 

# Graphic Image Park Elt

Graphic Image Parkには、画像意匠の図面の画像デザイン部分のデータが蓄積されています。利用者が入力した画像と蓄積されたデータを比較して、機械的に似ていると評価した順に並び替えることができます。

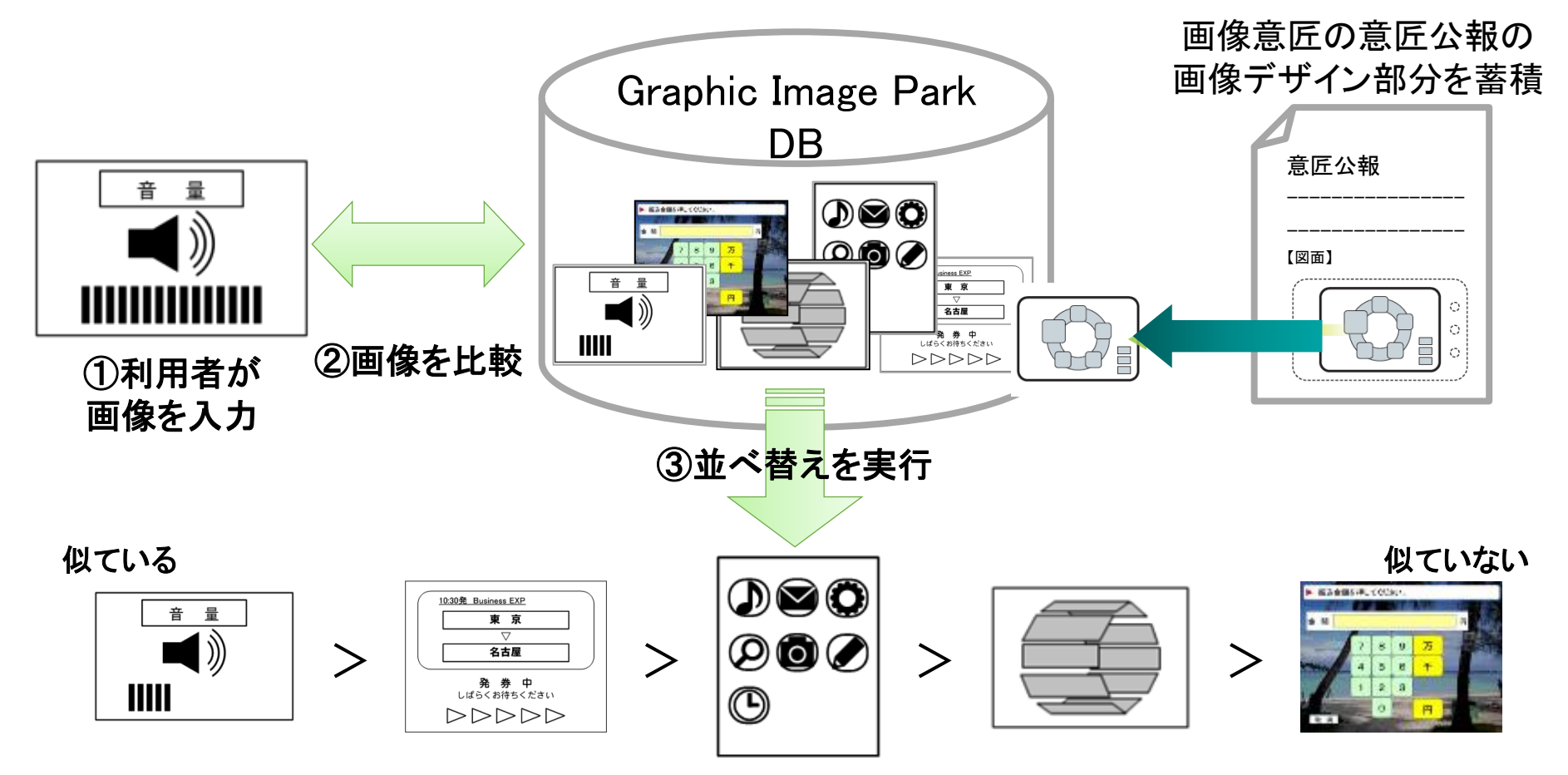

# Graphic Image Park の使い方

調査画像の入力と結果の表示

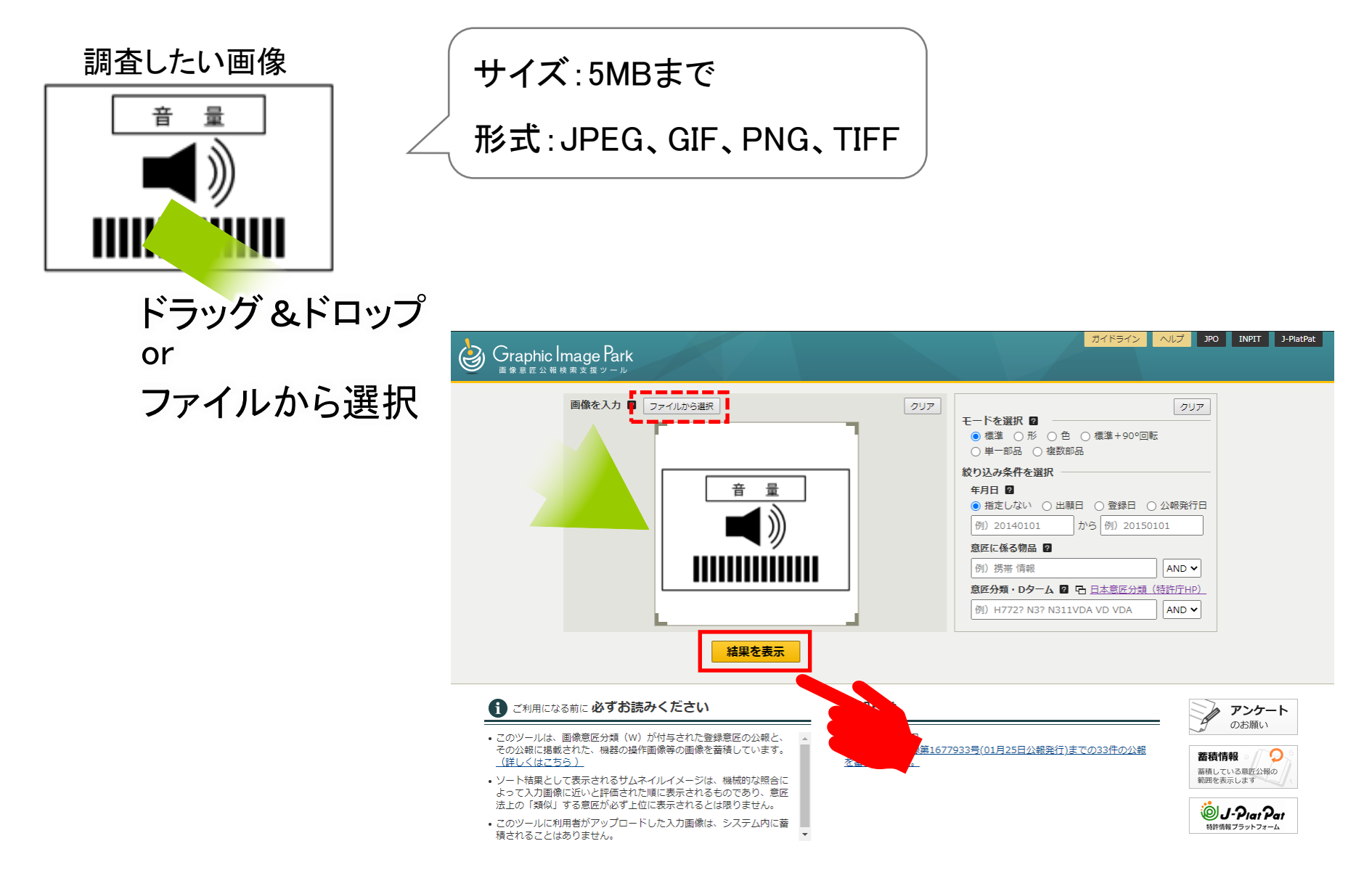

# Graphic Image Park の使い方

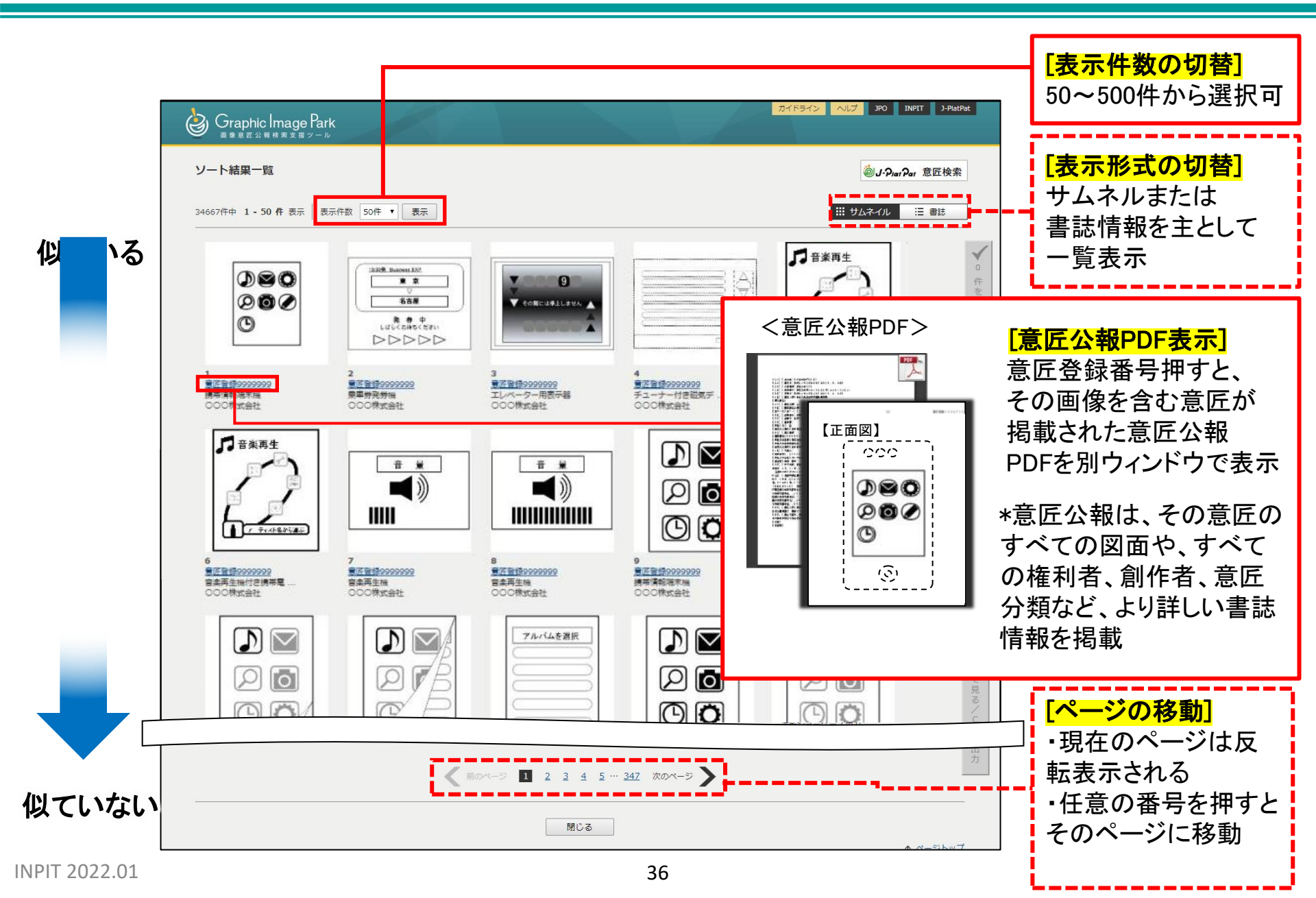

# しおり機能、書誌情報のダウンロード機能

選択した案件のみを表示させることができます。また、選択した案件の書誌情報をCSV 形式でダウンロードできます。

① まとめて確認したい案件のサムネイルをクリック

② 画面右端の「〇件をまとめて見る/CSV出力」ボタンをクリック
 ③ 遷移後の画面右上の「CSVダウンロード」ボタンをクリック

選択した案件の 書誌情報を CSV形式でダウン ロードできます。

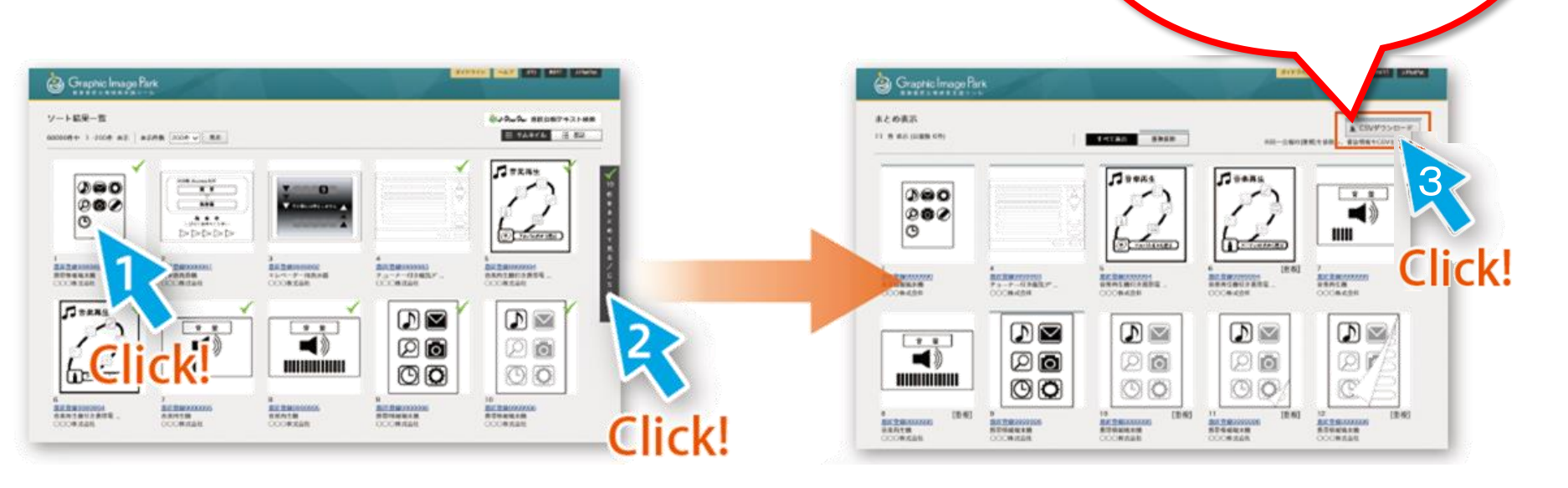

最新の蓄積データを確認する

画像を入力せずに「結果を表示」ボタンをクリックすると、蓄積データを公報発行日順 に表示させることができます。

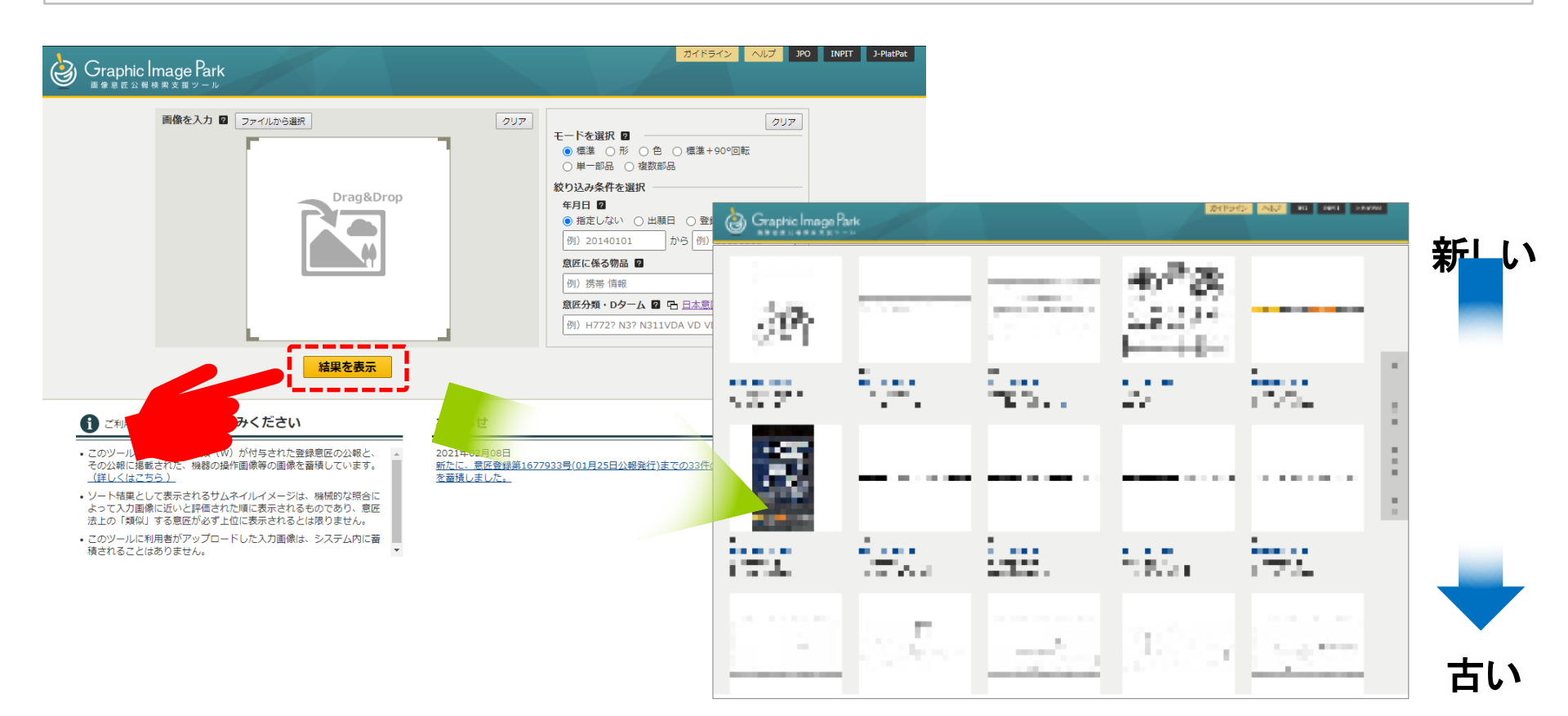

画像が公報発行日順に並ぶ

注意事項

### 入力された画像について

Graphic Image Parkに入力された画像は、利用者のWEBブラウザ上に残って表示されたままですが、 「結果を表示」ボタンをクリックして「ソート結果一覧画面」で結果が表示された時に、ツールのサーバ 内のメモリからは消滅します。入力された画像やその結果のログは残りません。

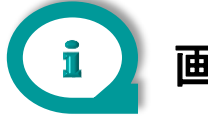

### 画像が「似ている」順に並ばない

Graphic Image Parkは、画像を数値化した特徴量を比較し「近い」と評価した順に並べ替えています。 そのため、人の目から見て「似ていない」と思われる画像が並ぶこともあります。 並べ替えモードの変更や、別の入力画像(線の太さ、具象化、抽象化)もお試し下さい。

| 入力例 | 並び替えモード | 概要                                                             | 上位に並ぶ例 |
|-----|---------|----------------------------------------------------------------|--------|
|     | 標準      | 「形」と「色」を総合的にみて、画像同士が近いかどうかを評価しま<br>す。                          |        |
|     | 形       | 「形」のみに着目して、画像同士が近いかどうかを評価します。<br>「色」が異なる場合でも「形」が近いものを上位に表示します。 |        |
|     | 色       | 「色」のみに着目して、画像同士が近いかどうかを評価します。<br>「形」が異なる場合でも「色」が近いものを上位に表示します。 |        |
|     | 標準+90°  | 「標準」モードに加え、画像が左右90°回転したものについても上<br>位に表示します。                    | +      |
| Q   | 単一部品    | 入力画像を含む画像を上位に表示します。                                            |        |
|     | 複数部品    | 入力画像を構成部品ごとに分解し、これらの構成部品を含む画<br>像を配置を問わず上位に表示します。              |        |

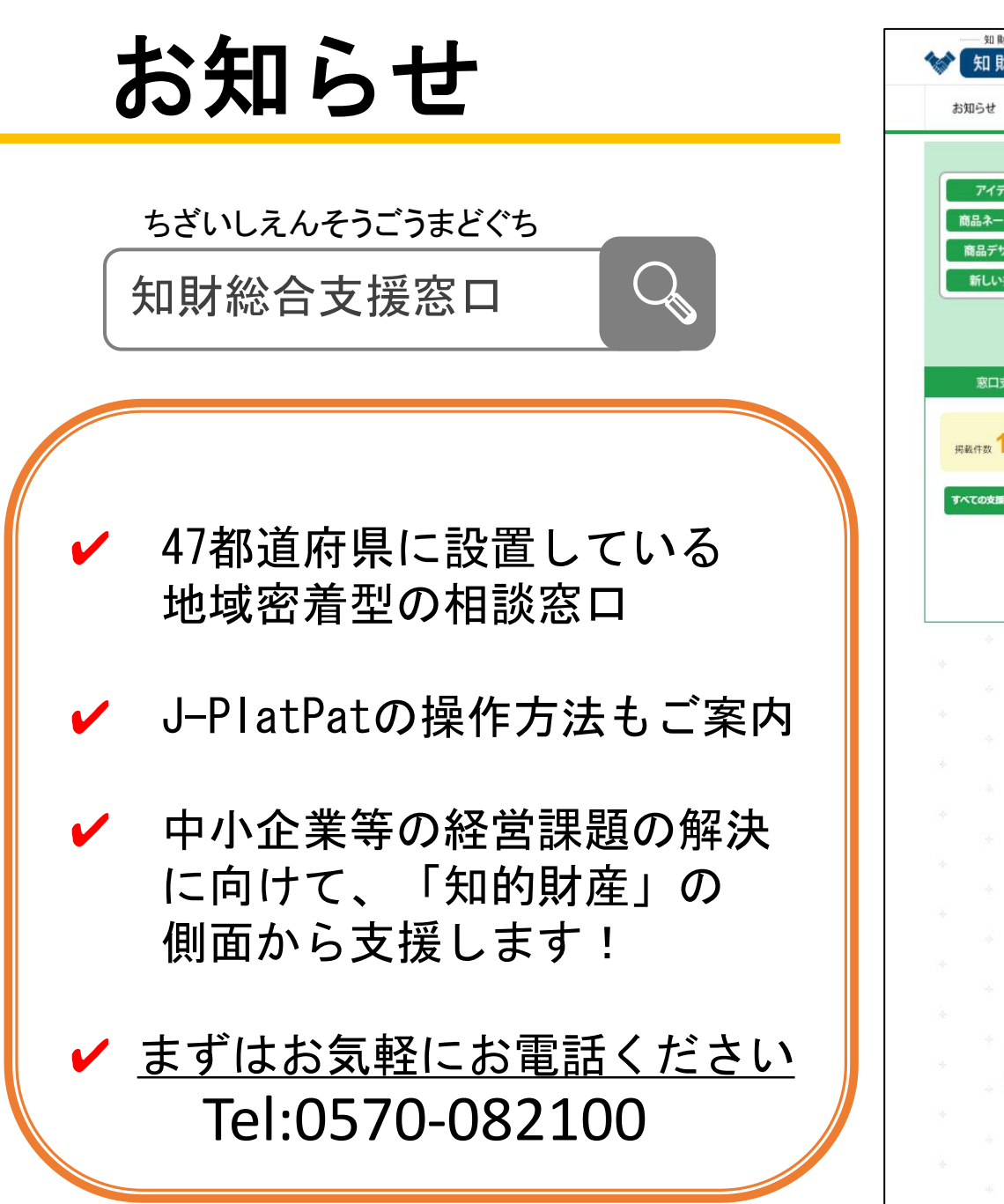

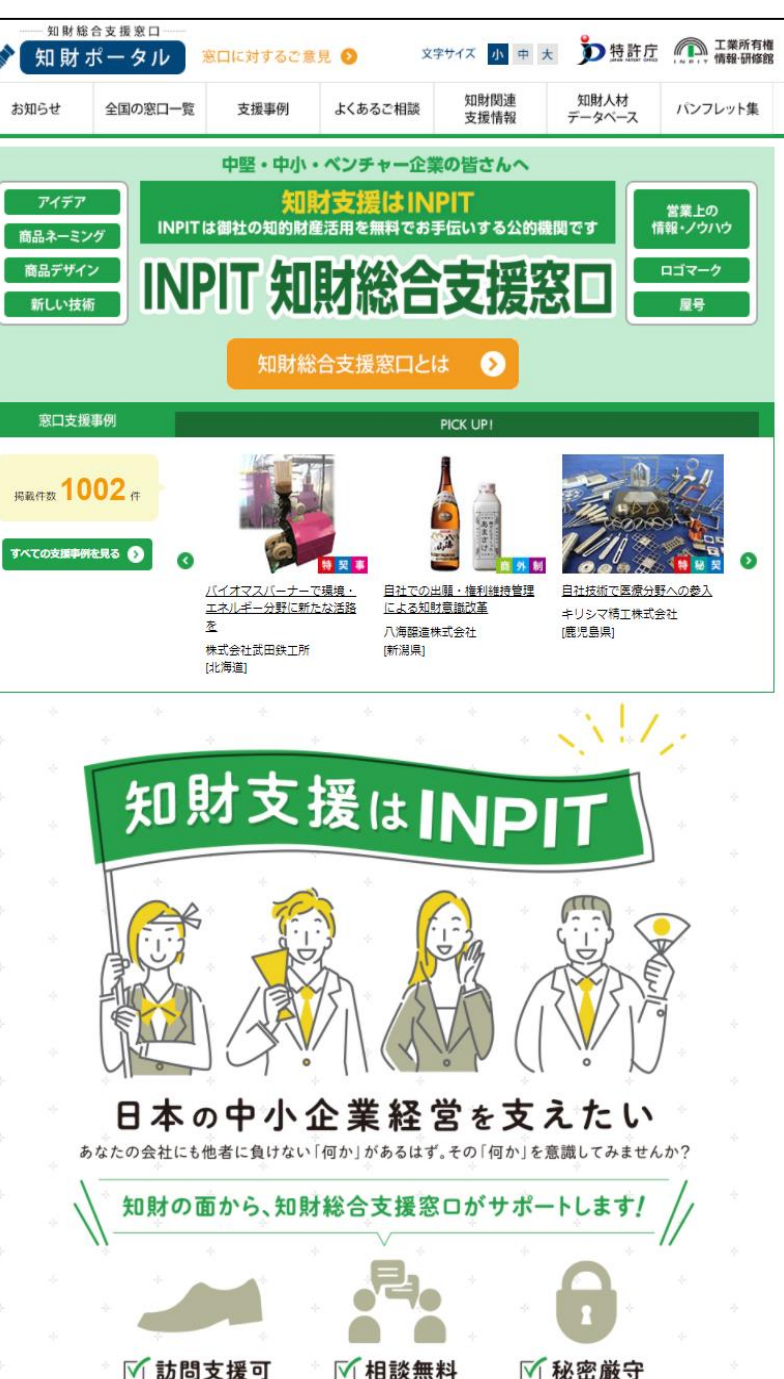

INPIT 2022.01

# 本テキストについて

工業所有権情報·研修館 知財情報部 情報提供担当

Tel:03-3581-1101(内2413)

E-Mail:ip-jh05@inpit.go.jp